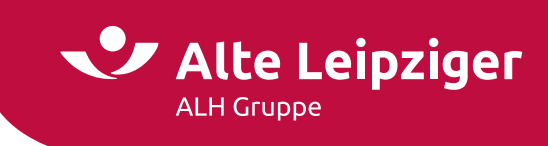

# ALH / EASY Web Sach Gewerbe / 07.2024

# Prozessbeschreibung Online-Rechner Gewerbe

# Inhaltsverzeichnis

| Aufruf des Online-Rechners Gewerbe:4 |
|--------------------------------------|
| Online-Rechner Gewerbe4              |
| Vorgangswahl4                        |
| Produktauswahl5                      |
| Online-Rechner Haftpflicht6          |
| Angebotsprozess6                     |
| Seite "Eingabe"6                     |
| Seite "Gewerbliche Zusatzrisiken"7   |
| Seite "Private Zusatzrisiken"9       |
| Seite "Berechnung"                   |
| Antragsprozess                       |
| Seite "Vorversicherung" 12           |
| Seite "Vorschäden" 12                |
| Seite "Antragsdaten" 13              |
| Online-Rechner Sach                  |
| Angebotsprozess                      |
| Seite "Eingabe" 15                   |
| Seite "Gebäudedaten" 17              |
| Seite "Versicherungssumme" 18        |
| Seite "Gefahrenauswahl" 21           |
| Seite "Allgemeine Risikodaten" 23    |
| Seite "Berechnung" 24                |
| Antragsprozess                       |

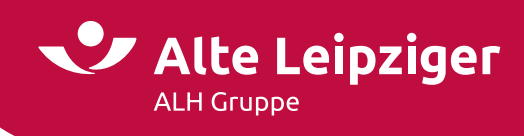

| Seite "Vorversicherung"25                          | 5 |
|----------------------------------------------------|---|
| Seite "Vorschäden" 25                              | 5 |
| Online-Rechner Transport / Technische Versicherung | 5 |
| Angebotsprozess                                    | 5 |
| Seite "Eingabe"                                    | 5 |
| Seite "Berechnung"                                 | 1 |
| Antragsprozess                                     | 5 |
| Seite "Annahmerichtlinien"                         | 5 |
| Seite "Vorversicherung"                            | 5 |
| Seite "Vorschäden"                                 | 7 |
| Online-Rechner Cyber                               | 7 |
| Angebotsprozess                                    | 3 |
| Seite "Eingabe"                                    | 3 |
| Seite "Risikofragen"                               | Э |
| Seite "Berechnung"                                 | ) |
| Antragsprozess                                     | 1 |
| Seite "Annahmerichtlinien" 41                      | 1 |
| Seite "Vorversicherung" 42                         | 2 |
| Seite "Vorschäden" 42                              | 2 |
| Seite "Antragsdaten"                               | 3 |
| Kundendaten und Versicherungsabschluss             | 4 |
| Seite "Kundendaten"                                | 4 |
| Seite "Beratungsprotokoll"                         | 5 |
| Seite "Zusammenfassung"                            | 5 |
| Übermittlungsbestätigung47                         | 7 |
| E-Signatur                                         | 3 |
| Angebotsdatenbank                                  | 3 |
| Angebote speichern                                 | ) |
| Weitere Informationen                              | 1 |
| Angebote öffnen / laden 51                         | 1 |
| Laden von älteren Angeboten 52                     | 2 |
| Support                                            | 2 |
| Technische Fragen/Probleme52                       | 2 |

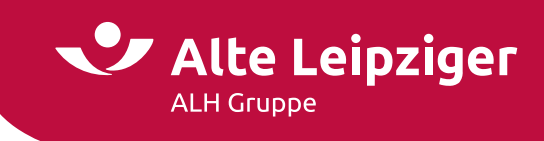

| Fac | hliche Fragen/Probleme | . 52 |
|-----|------------------------|------|
| FAQ |                        | . 53 |

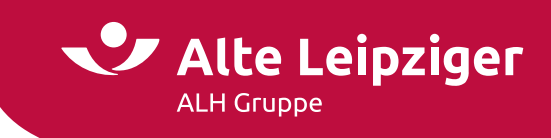

# Aufruf des Online-Rechners Gewerbe:

Sie können den Online-Rechner Gewerbe über das Vermittlerportal wie folgt aufrufen:

 $\underline{www.vermittlerportal.de} \rightarrow Sach \rightarrow Rechner \& Software Sach \rightarrow EASY Web Sach \\ \underline{www.vermittlerportal.de} \rightarrow Rechner \rightarrow Sach \rightarrow EASY Web Sach$ 

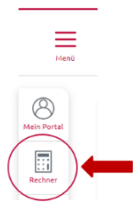

...oder über die jeweiligen Gewerbeprodukte unter <u>www.vermittlerportal.de</u> aus dem Reiter **Rechner & Antrag** heraus. Dabei ist das jeweilige Produkt vorausgewählt.

#### Alternativ können Sie im Internet-Browser über

https://www.vermittlerportal.de/Appserver/b2c/easywebsach in die allgemeine Produktauswahl einsteigen und den Gewerbe-Rechner aufrufen.

Rufen Sie den Rechner über das offene VMP auf, müssen Sie sich nicht anmelden / einloggen. Erst im Antragsprozess müssen Sie eine Verbundvermittlernummer eingeben. Das Gleiche gilt, wenn Sie den Rechner über die Seite https://www.vermittlerportal.de/Appserver/b2c/easywebsach betreten.

#### **Online-Rechner Gewerbe**

#### Vorgangswahl

Im Beratungscockpit können Sie zwischen "PSV-Vertragsänderung", "Produktauswahl" und "Kfz-Bestandsrechner" wählen:

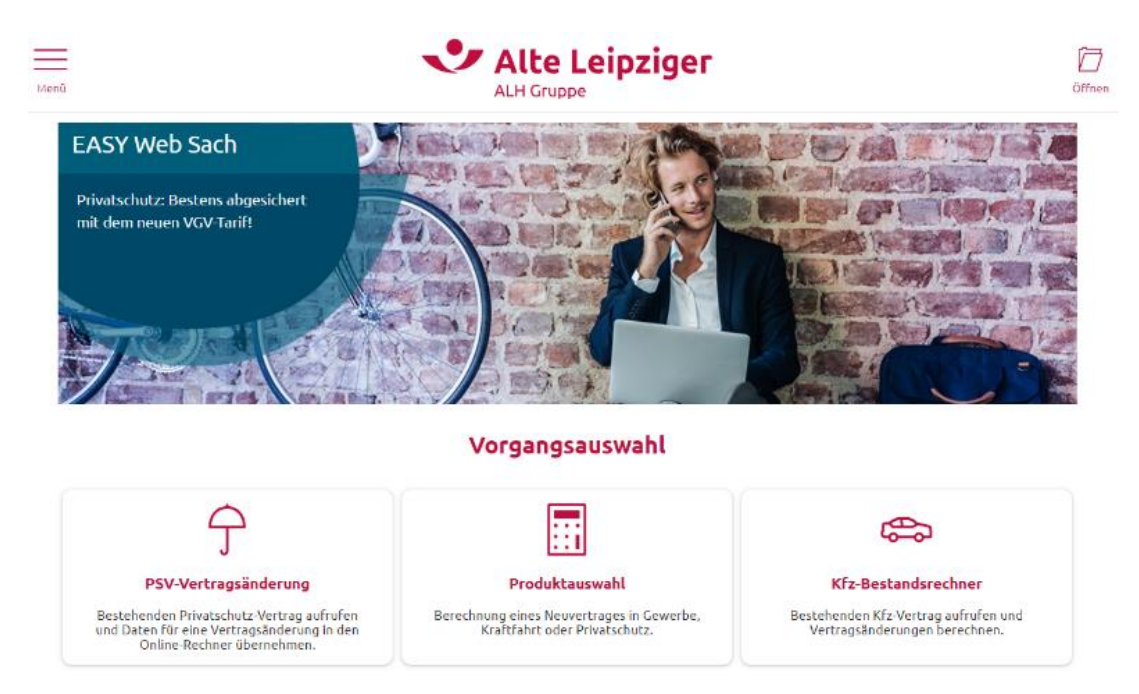

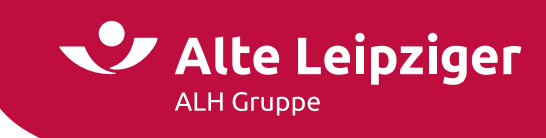

Oben links befindet sich ein Menü, in dem Sie ebenfalls in die Produkte einsteigen, zusätzliche Dokumente wie z.B. Benutzerhandbücher oder Produktinformationen aufrufen oder die eVB-Generierung und den ZÜRS Geo-Rechner starten können.

| (en)                                                                   | Alte Leipziger                                                                 |  |
|------------------------------------------------------------------------|--------------------------------------------------------------------------------|--|
| EASY Web Tach                                                          |                                                                                |  |
| Privatschutz: Bestens a<br>mit dem neuen VGV-Ta                        | X Alte Leipziger                                                               |  |
| ETROK                                                                  | Vorgangsübersicht Bestandsrechner Weiteres Kontakt                             |  |
|                                                                        | Benutzerhandbücher                                                             |  |
|                                                                        | Produktinformationen $\rightarrow$                                             |  |
| 5                                                                      | eVB-Generierung                                                                |  |
| J<br>PSV-Vertrag                                                       | ZÜRS Geo-Rechner                                                               |  |
| Bestehenden Privatse<br>und Daten für eine Vertra<br>Online Rechner üt | agländerung in den Krattfahrt oder Privatschutz. Vertragsänderungen berechnen. |  |

#### Produktauswahl

Über die "Produktauswahl" können Sie durch Anklicken von "Gewerbe" in die entsprechende Kundenberatung einsteigen.

Hier haben Sie die Wahl zwischen "Haftpflicht", "Sach", "T/TV" und "Cyber".

## Produktauswahl

|             |            | Ĵ            |  |
|-------------|------------|--------------|--|
| Cewerbe     | Kraftfahrt | Privatschutz |  |
| Haftpflicht | Sach T/TV  | Cyber        |  |

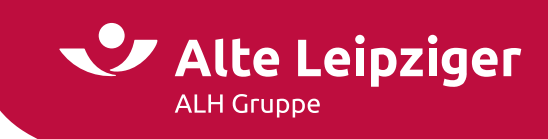

# **Online-Rechner Haftpflicht**

| Produktauswahl |           |            |              |  |  |  |
|----------------|-----------|------------|--------------|--|--|--|
|                |           |            | <b></b>      |  |  |  |
|                | Gewerbe   | Kraftfahrt | Privatschutz |  |  |  |
| Haftpfli       | icht      | Sach T/TV  | Cyber        |  |  |  |
| Gewerbe        | Heilwesen |            |              |  |  |  |

#### Angebotsprozess

#### Seite "Eingabe"

Bei der Auswahl "Haftpflicht Gewerbe" treffen Sie zunächst die entsprechende Risikoauswahl, indem Sie die Betriebs- oder Berufsart auswählen. Auch die Eingabe eines Mischbetriebs ist möglich. Unter Umständen ist eine detailliertere Betriebs-/ Berufsbeschreibung nötig. Geben Sie anschließend die erforderlichen Risikodaten an, beispielsweise, ob Sie einen sofortigen Versicherungsschutz wünschen:

|                                                                                                    | Ein                        | gabe                                                                                                    |                                                                          |
|----------------------------------------------------------------------------------------------------|----------------------------|----------------------------------------------------------------------------------------------------|--------------------------------------------------------------------------|
| Risikoauswahl<br>Hauptbetrieb 🚯                                                                             |                            |                                                                                                    |                                                                          |
| Nebenbetrieb<br>Nebenbetrieb                                                                                | ) Ja 🖲 Nein                |                                                                                                    |                                                                          |
| Betriebs- und Berufsbeschreibung                                                                            |                            |                                                                                                    |                                                                          |
| Beschreibung 🔇                                                                                              |                            |                                                                                                    | Konkretisierung der betrieblichen<br>ichs erforderlich, um Rückfragen zu |
| Risikodaten                                                                                                 |                            |                                                                                                    |                                                                          |
| Sofortiger Versicherungsschutz 🚯<br>Export von Produkten in die USA, in US-Territorien<br>oder nach Kanada? | ⊖ Ja 🖲 Nein<br>⊖ Ja 🖲 Nein | Import von Produkten aus Nicht-EU-Ländern? ()<br>Andere Aktivitäten in den USA, in US-Territorien<br>oder Kanada? | ⊖ Ja 🛞 Nein<br>⊖ Ja 🛞 Nein                                               |
| Vorschäden<br>Anzahl der geltend gemachten Haftpflichtansprüche<br>in den letzten 3 Jahren?                 | Bitte wählen Sie           |                                                                                                    |                                                                          |

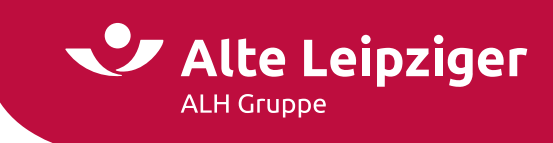

Je nach Betriebs-/ Berufsart ergibt sich eine der folgenden Annahmearten:

- DIR, zum Beispiel Abbruchbetrieb. Hier ist eine Direktionsanfrage erforderlich.
- Keine Annahme, zum Beispiel Autobeschriftungsbetrieb. Eine Antragstellung ist nicht möglich.
- Normal, zum Beispiel 1969 Alleinunterhalter

Bei der Auswahl "Haftpflicht Heilwesen" treffen Sie zunächst die Risikoauswahl, indem Sie den entsprechenden Risikobereich auswählen. Abhängig vom Risikobereich können Ärzte oder Tätigkeiten kombiniert werden. Je nach Risikobereich sind weitere Angaben erforderlich, unter anderem zur Fachrichtung. Unter Umständen ist eine detailliertere Betriebs-/ Berufsbeschreibung nötig. Geben Sie anschließend an, ob Sie einen sofortigen Versicherungsschutz wünschen:

|                                                                        |                           | Eing                                                                      | abe                                                    |                                |                                    |
|------------------------------------------------------------------------|---------------------------|---------------------------------------------------------------------------|--------------------------------------------------------|--------------------------------|------------------------------------|
| <b>Risikoauswahl</b><br>Bitte wählen Sie einen der folg<br>verworfen): | genden Risikobereiche aus | (Achtung: Eine Kombination der Risikot                                    | ereiche ist nicht möglich un                           | id beim Wechsel der Risikobe   | ereiche werden getätigte Eingaben  |
| Ärzte in<br>freier Praxis                                              | Honorar-<br>ärzte         | Ärzte im Dienst-/<br>Angestelltenverhältnis                               | Sonstige<br>Ärzte                                      | Weitere<br>Risiken             | DIR-Risiken/<br>nicht annahmefähig |
| Betriebs- und Berufsbesc                                               | hreibung                  | Optional – Bei nicht eindeutigen Tä<br>Tätigkeitsumfangs erforderlich, um | igkeitsfeldern und mehrere<br>Rückfragen zu vermeiden. | en Tätigkeiten ist eine genaut | e Beschreibung des Risikas und des |
| Risikodaten<br>Sofortiger Versicherungsschut                           | z 🚯                       | 🔾 Ja 🖲 Nein                                                               |                                                        |                                |                                    |
| Vorschäden<br>Anzahl der geltend gemachter<br>in den letzten 5 Jahren? | n Haftpflichtansprüche 👔  | Bitte wählen Sie                                                          |                                                        |                                |                                    |

**Hinweis:** Bitte beachten Sie, dass bei einem vorschadenbelasteten Verlauf der Antrag nur vorbehaltlich nach Überprüfung durch die Direktion angenommen werden kann.

Liegt ein Risiko mit mehr als 5 Vorschäden vor, wenden Sie sich bitte an Ihre bekannten Ansprechpartner in der Direktion. Eine Berechnung ist so in EASY Web Sach nicht möglich.

#### Seite "Gewerbliche Zusatzrisiken"

Auf dieser Seite können Sie je nach Produkt verschiedene gewerbliche Zusatzrisiken auswählen, die in Ihrem Betrieb oder Beruf vorhanden sind. Hierzu zählen allgemeine Zusatzrisiken, sowie die Risiken Photovoltaik, Umwelt und Ökoschutz. Abhängig von dem gewählten Risiko sind weitere spezifische Zusatzrisiken auswählbar.

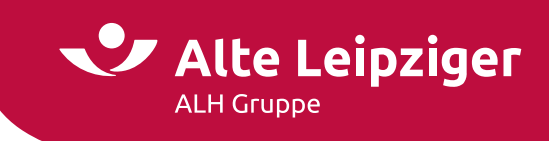

#### Bei der Auswahl "Haftpflicht Gewerbe":

| C     | LI: - |      |      |        |     |
|-------|-------|------|------|--------|-----|
| Lewer | DIIC  | пе / | usar | 761511 | ken |
|       |       |      |      |        |     |

| Allgemeine Zusatzrisiken<br>Werden rein gewerblich genutzte (keine gefährlichen sowie<br>erlaubnispflichtigen) Hunde gehalten?                                                                                                    |
|----------------------------------------------------------------------------------------------------|
| Photovoltaik                                                                                                    |
| Der Betrieb einer stationären Photovoltaikanlage ohne Leistungsbegrenzung auf dem eigenen Versicherungsgrundstück ist prämienfrei mitversichert. Sofern weitere Anlagen 🚯 vorhanden sind, müssen diese zur Mitversicherung explizit angegeben werden. |
| Werden weitere Photovoltaikanlagen betrieben? 🚯 🔿 Ja 💿 Nein                                                                                                    |
| Umwelt                                                                                                    |
| Sind Umweltrisiken über den Umfang der Umwelthaftpflicht-<br>Basisversicherung hinaus vorhanden?                                                                                                    |
| Ökoschutz                                                                                                    |
| Die Ökoschutz-Basisversicherung mit einer Versicherungssumme von 1.000.000 € ist prämienfrei eingeschlossen. 🚯                                                                                                    |
| Zusatzschutz über die Ökoschutz-Basisversicherung hinaus? 🚯 🔿 Ja 💿 Nein                                                                                                    |

#### Bei der Auswahl "Haftpflicht Heilwesen":

#### Gewerbliche Zusatzrisiken

| Allgemeine Zusatzrisiken                                                                                                    |                      |                                                                                                    |   |
|----------------------------------------------------------------------------------------------------|----------------------|----------------------------------------------------------------------------------------------------|---|
| Werden Teile des Betriebsgrundstückes vermietet?                                                                                                    | O Ja                 | Nein                                                                                                    |   |
| Werden rein gewerblich genutzte (keine gefährlichen sowie<br>erlaubnispflichtigen) Hunde gehalten?                                                        | ⊖ Ja                 | Nein                                                                                                    |   |
| Photovoltaik                                                                                                    |                      |                                                                                                    |   |
| Der Betrieb einer stationären Photovoltaikanlage bis zu einer Leistung von 2<br>einer Leistung von über 25 kWp oder weitere Anlagen vorhanden sind, müsse | 25 kWp a<br>en diese | auf dem eigenen Versicherungsgrundstück ist prämienfrei mitversichert. Sofern eine Anlage mit<br>e zur Mitversicherung explizit angegeben werden. | ٢ |
| Werden weitere Photovoltaikanlagen betrieben? 🚯                                                                                                    | ⊖ Ja                 | Nein                                                                                                    |   |
| Umwelt                                                                                                    |                      |                                                                                                    |   |
| Sind Umweltrisiken über den Umfang der Umwelthaftpflicht-<br>Basisversicherung hinaus vorhanden?                                                          | ⊖ Ja                 | Nein                                                                                                    |   |
| Ökoschutz                                                                                                    |                      |                                                                                                    |   |
| Die Ökoschutz-Basisversicherung mit einer Versicherungssumme von 1.000.                                                                                   | 000 € ist            | t prämienfrei eingeschlossen. 🚯                                                                                                    |   |
| Zusatzschutz über die Ökoschutz-Basisversicherung hinaus? 🚯                                                                                               | ⊖ Ja                 | Nein                                                                                                    |   |

Je nach Auswahl der entsprechenden Risiken sind zusätzliche Angaben erforderlich.

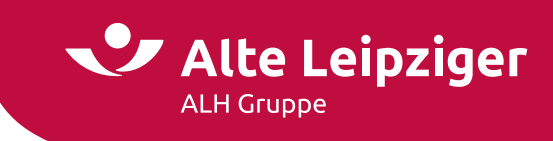

#### Seite "Private Zusatzrisiken"

Je nach ausgewähltem Risiko ist entweder eine prämienfreie Privat-Haftpflichtversicherung für den Inhaber/ Geschäftsführer automatisch in den Versicherungsschutz integriert oder kann gegen eine Zusatzprämie in den Versicherungsschutz eingeschlossen werden. Bei der prämienpflichtigen Variante können bis zu 6 Privat-Haftpflichtversicherungen ausgewählt werden.

Je nach Bedarf ist der Einschluss einer Tierhalterhaftpflichtversicherung möglich. Bei Einschluss ist die Anzahl der zu versichernden Tiere einzugeben:

| Priva | te z | ับรล | tzri | SIKE | n |
|-------|------|------|------|------|---|
|       |      |      |      |      |   |

| Privat-Haftpflicht<br>Einschluss einer Privat-Haftpflicht für Inhaber/Geschäftsführer?                                               | ● Ja 🔿 Nein                                                                                                    |
|----------------------------------------------------------------------------------------------------|----------------------------------------------------------------------------------------------------|
| Anzahl der Privat-Haftpflichtversicherungen   (3)                                                                                    | 1 <b>v</b>                                                                                                    |
| Versicherungsumfang                                                                                                    | Volljährige Kinder () Grundbesitzer eines Zweifamilienhauses () Vermietung von Eigentumswohnungen () Vermietung von Garagen () |
| Tierhalter-Haftpflicht                                                                                                    |                                                                                                    |
|                                                                                                    |                                                                                                    |
| Einschluss einer Tierhalter-Haftpflicht für private (keine gefährlichen geven sowie erlaubnispflichtigen) Hunde?<br>Anzahl der Tiere | D a O Nein                                                                                                    |

**Hinweis:** Im Bereich "Haftpflicht Heilwesen" ist je nach Risiko eine prämienfreie, subsidiäre Privat-Haftpflichtversicherung für den Versicherungsnehmer enthalten, soweit nicht anderweitig Versicherungsschutz besteht.

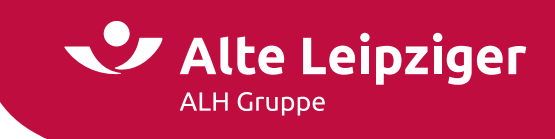

#### Seite "Berechnung"

Auf dieser Seite können Sie zunächst allgemeine Vertragsdaten auswählen und bei Bedarf tarifliche Nachlässe und Sonderkonditionen vergeben. Im Block Versicherungsschutz können die Höhen der Versicherungssummen angepasst werden.

Bei der Auswahl "Haftpflicht Gewerbe":

|                                            | Berechnung                     |                         |
|--------------------------------------------|--------------------------------|-------------------------|
| Allgemeine Vertragsdaten                   |                                |                         |
| Vertragslaufzeit in Jahren   🚯             | 1 3 5 andere                   |                         |
| Versicherungsbeginn 🚯                      | 04.07.2024 Versicherungsablauf | 04.07.2025              |
| Zahlungsweise 👔                            | jährlich 🗸 Zahlungsweg 🚯       | Lastschrift Überweisung |
| Tarifliche Nachlässe                       |                                |                         |
| Nachlassauswahl                            | 🗋 Neugründungsnachlass 🚯       |                         |
| ✓ Sonderkonditionen                        |                                |                         |
| Versicherungsschutz                        |                                |                         |
| Tarifvariante                              | classic comfort                |                         |
| Selbstbeteiligung 🚯                        | 250 EUR 🗸                      |                         |
| Versicherungssummen für die gewerblichen F | isiken 🚯                       |                         |
| Betriebs- und Berufs-Haftpflicht   🚯       | 3.000.000 EUR 🗸                |                         |
| Umwelt-Haftpflicht 🚯                       | 3.000.000 EUR 🗸 Ökoschutz 🚯    | 1.000.000 EUR 🗸         |
| Betriebs- und Berufs-Haftpflichtversich    | erung                          |                         |
| Grundprämie                                |                                | 105,00                  |
| ✓ 6950 - Bauglaser                         | 25.000 € Jahresumsatz          | 78,75                   |
|                                            |                                | Summe: 183,75           |
| Prämienübersicht gem. Zahlungsweise        |                                |                         |
| Nettoprämie                                |                                | 183,75                  |
| Versicherungssteuer                        |                                | 34,91                   |
| Geramthruttonrämie                         |                                | 210.44                  |

Bei Risiken, bei denen sich die tariflichen Nachlässe aus dem Neugründungsnachlass und dem Saisonnachlass zusammensetzen, beispielsweise 4001 – Gaststätte, ist nur einer der beiden Nachlässe auswählbar:

| Tarifliche Nachlässe |                      |  |
|----------------------|----------------------|--|
| Nachlassauswahl      | Neugründungsnachlass |  |

Bei Risiken, bei denen sich die tariflichen Nachlässe aus dem Neugründungsnachlass und dem Kleinbetriebsnachlass zusammensetzen, beispielsweise 1151 – Friseurbetrieb, ist ebenfalls nur einer der beiden Nachlässe auswählbar:

| Tarifliche Nachlässe |                                                                  |
|----------------------|------------------------------------------------------------------|
| Nachlassauswahl      | Neugründungsnachlass     (1)       Kleinbetriebsnachlass     (1) |
|                      |                                                                  |

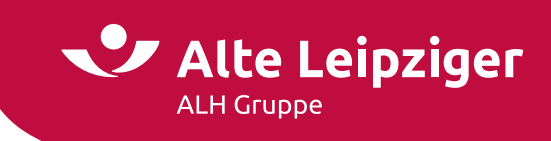

#### Bei der Auswahl "Haftpflicht Heilwesen":

#### Gewerbliche Zusatzrisiken

| Allgemeine Zusatzrisiken                                                                                                    |                                                                                                    |        |
|----------------------------------------------------------------------------------------------------|----------------------------------------------------------------------------------------------------|--------|
| Werden Teile des Betriebsgrundstückes vermietet?                                                                                                    | 🔾 Ja 💿 Nein                                                                                                    |        |
| Werden rein gewerblich genutzte (keine gefährlichen sowie<br>erlaubnispflichtigen) Hunde gehalten?                                                                                                    | ⊖ Ja 🖲 Nein                                                                                                    |        |
| Kassenärztliche Vereinigung                                                                                                    |                                                                                                    |        |
| 1. Arzt: Arzt in freier Praxis, Arbeitsmedizin, Praxisinhaber, freiberuflich                                                                                                    | ambulant ohne operative Tätigkeit)                                                                                                    |        |
| Absicherung eines ½ KV-Sitzes?                                                                                                    | 🔾 Ja 🔘 Nein                                                                                                    |        |
| 2. Arzt: Arzt in freier Praxis, Arbeitsmedizin, Praxisinhaber, freiberuflich                                                                                                    | ambulant ohne operative Tätigkeit)                                                                                                    |        |
| Absicherung eines ½ KV-Sitzes? 🚯                                                                                                    | 🔾 Ja 💿 Nein                                                                                                    |        |
| Photovoltaik<br>Der Betrieb einer stationären Photovoltaikanlage bis zu einer Leistung von 2<br>einer Leistung von über 25 kWp oder weitere Anlagen vorhanden sind, müss<br>Werden weitere Photovoltaikanlagen betrieben? | kWp auf dem eigenen Versicherungsgrundstück ist prämienfrei mitversichert. Sofern eine Anlage mil<br>n diese zur Mitversicherung explizit angegeben werden.<br>) Ja () Nein | :<br>B |
| <b>Umwelt</b><br>Sind Umweltrisiken über den Umfang der Umwelthaftpflicht-<br>Basisversicherung hinaus vorhanden?                                                                                                    | 🔾 Ja 🖲 Nein                                                                                                    |        |
| Ökoschutz<br>Die Ökoschutz-Basisversicherung mit einer Versicherungssumme von 1.000J                                                                                                    | 00 € ist prämienfrei eingeschlossen. (8)                                                                                                    |        |
| Zusatzschutz über die Ökoschutz-Basisversicherung hinaus?                                                                                                    | 🔾 Ja 🖲 Nein                                                                                                    |        |

**Hinweis:** Bitte beachten Sie, dass bei "Haftpflicht Heilwesen" nur die Vergabe von Zuschlägen möglich ist. Nachlässe sind tariflich nicht vorgesehen.

Über den Button "Vorschlag erstellen" können Sie das Vorschlagsdokument erzeugen und ggf. abspeichern:

| Versicherungsbedingungen    |            |              |        |  |
|-----------------------------|------------|--------------|--------|--|
| Vorschlag optional individu | alisieren: | O Natürlicha | Porcon |  |
| Firmenname des VN           | Ontional   |              | reison |  |
| Verbund-Vermittler-Nr.      |            |              |        |  |

**Hinweis:** Optional können Sie den Vorschlag individualisieren, indem Sie den Kundennamen und die Verbund-Vermittler-Nummer eintragen.

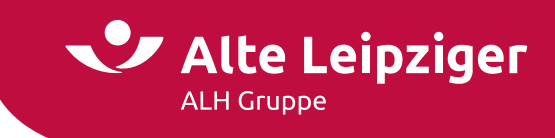

#### Antragsprozess

#### Seite "Vorversicherung"

Bitte machen Sie hier Angaben zur Vorversicherung und Vorschäden orientieren sich an der ausgewählten Vorschadenanzahl auf der Seite "Eingabe":

#### Vorversicherung

| Vorversicherung                                                                                                    |             |   |
|----------------------------------------------------------------------------------------------------|-------------|---|
| Bestand oder besteht bereits eine vergleichbare<br>Vorversicherung oder wurde ein Antrag durch einen<br>anderen Versicherer abgelehnt? | 🖲 Ja 🔿 Nein |   |
| Vorversicherungstyp                                                                                                    |             | ~ |
| Vorversicherer                                                                                                    |             | ~ |
| Bemerkung                                                                                                    |             |   |
|                                                                                                    |             |   |

#### Seite "Vorschäden"

Die Angaben zu Vorschäden orientieren sich an der ausgewählten Vorschadenanzahl auf der Seite "Eingabe".

Bei der Auswahl "Haftpflicht Gewerbe":

| Vorschäden   |                                          |                                                                             |  |
|--------------|------------------------------------------|-----------------------------------------------------------------------------|--|
| Vorschäden   |                                          |                                                                             |  |
| Vorschaden   |                                          |                                                                             |  |
| Schadendatum | 01.07.2024                               |                                                                             |  |
| Vertragsart  | Gewerbliche Betriebs-Haftpflichtversiche | ierung 🗸                                                                    |  |
| Schadenart   | Sachschaden                              | ×                                                                           |  |
| Schadenhöhe  | 100.000 € 🗌 ohne Schadenzahl             | lung geschlossen                                                            |  |
| Beschreibung |                                          | e Schadenursache und Maßnahmen, die ergriffen wurden, um zukünftig ähnliche |  |

#### Bei der Auswahl "Haftpflicht Heilwesen":

| Vorschäden   |                                            |                                                                                 |  |
|--------------|--------------------------------------------|---------------------------------------------------------------------------------|--|
| Vorschäden   |                                            |                                                                                 |  |
| Vorschaden   |                                            |                                                                                 |  |
| Schadendatum | 01.07.2024                                 |                                                                                 |  |
| Vertragsart  | Heilwesen                                  | ~                                                                               |  |
| Schadenart   | Sachschaden                                | ~                                                                               |  |
| Schadenhöhe  | 15.000 € □ ohne Schadenzahlung geschlossen |                                                                                 |  |
| Beschreibung |                                            | , die Schadenursache und Maßnahmen, die ergriffen wurden, um zukünftig ähnliche |  |

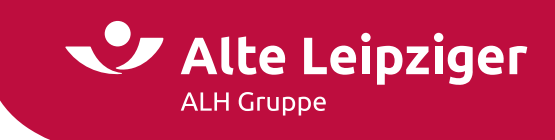

#### Seite "Antragsdaten"

Bitte geben Sie auf dieser Seite die erforderlichen Antragsdaten ein.

Bei der Auswahl "Haftpflicht Gewerbe" ist beim Einschluss einer Privathaftpflichtversicherung der Name des Versicherungsnehmers und bei Auswahl einer Tierhalterhaftpflichtversicherung der Name des Halters oder der Halter einzutragen.

#### Antragsdaten

| Privat-Haftpflicht<br>Name des Versicherungsnehmers                                 |  |
|-------------------------------------------------------------------------------------|--|
| Tierhalter-Haftpflicht für private Hunde<br>Name des Halters / der Halter           |  |
| Tierhalter-Haftpflicht für private Reit- und Zugtiere Name des Halters / der Halter |  |

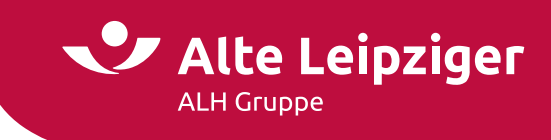

Bei der Auswahl "Haftpflicht Heilwesen" ist bei bestimmten Risiken der Name des zu versichernden Arztes erforderlich. Beim Einschluss einer Privathaftpflichtversicherung ist der Name des Versicherungsnehmers und bei Auswahl einer Tierhalterhaftpflichtversicherung ist der Name des Halters oder der Halter einzutragen.

|                                             | Antrags       | daten      |  |
|---------------------------------------------|---------------|------------|--|
| Antragsdaten                                |               |            |  |
| Angaben zum 1. Arzt                         |               |            |  |
| Anrede                                      | 🔿 Frau 🔿 Herr |            |  |
| Titel                                       | Kein Titel    | ~          |  |
| Vorname                                     |               |            |  |
| Name                                        |               |            |  |
| Angaben zum 2. Arzt                         |               |            |  |
| Anrede                                      | 🔿 Frau 🔿 Herr |            |  |
| Titel                                       | Kein Titel    | ~          |  |
| Vorname                                     |               |            |  |
| Name                                        |               |            |  |
| Kassenärztliche Vereinigung                 |               |            |  |
| Bundesland                                  |               | ~          |  |
|                                             |               | ~          |  |
|                                             |               |            |  |
| Landesärztekammer                           |               |            |  |
| Zuständige Landesärztekammer  🖞             |               | ~          |  |
| Vertragsarztsitz                            |               |            |  |
| Name des Vertragsarztsitzes / der Praxis    |               |            |  |
| Postleitzahl / Ort                          |               | ~          |  |
| Straße / Nr.                                |               | <b>~ ~</b> |  |
| Adresse nicht gefunden                      |               |            |  |
| Vertragsarztsitz                            |               |            |  |
| Name des Vertragsarztsitzes / der Praxis    |               |            |  |
| Postleitzahl / Ort                          |               | ~          |  |
| Straße / Nr.                                |               | ~ ~        |  |
| Adresse nicht gefunden                      |               |            |  |
| Tierhalter-Haftpflicht für private Hunde    |               |            |  |
| Name des Halters / der Halter               |               |            |  |
| Tierhalter-Haftpflicht für private Reit- un | d Zugtiere    |            |  |
| Name des Halters / der Halter               |               |            |  |
|                                             |               |            |  |

#### Weiter zur Eingabe der Kundendaten und dem Versicherungsabschluss

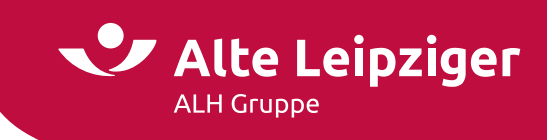

# **Online-Rechner Sach**

#### Angebotsprozess

#### Seite "Eingabe"

Bitte wählen Sie im Block "Risikodaten" aus, ob Sie sofortigen Versicherungsschutz wünschen:

| Risikodaten                      |             |  |
|----------------------------------|-------------|--|
| Sofortiger Versicherungsschutz 🚯 | 🔾 Ja 💿 Nein |  |

Treffen Sie anschließend die entsprechende Risikoauswahl, indem Sie die Betriebs- oder Berufsart auswählen. Die Eingabe eines Mischbetriebes ist nicht möglich.

#### Bei der Auswahl der Betriebsarten

- 15310 Büro (freie Berufe) oder
- 15310 Büro für Buchhaltung und Korrespondenz

muss die Betriebs-/ Berufsbezeichnung gewählt werden:

| Risikoauswahl               |                                                             |          |
|-----------------------------|-------------------------------------------------------------|----------|
| Betriebs- oder Berufsart 🚯  | 15310 - Büro (freie Berufe) (Risiko-Gruppe: I; ED-Stufe: I) |          |
|                             | Risiko-Gruppe: I ED-Stufe: I                                |          |
| Betriebs-/Berufsbezeichnung | Bitte eingeben oder wählen                                  |          |
| Ergänzung                   | Arbeitskräfteverleih                                        | <b>^</b> |
|                             | Auskunftei                                                  |          |
|                             | Bewachungsunternehmen (Zentrale)                            |          |

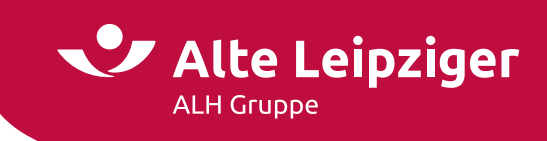

#### Bei der Auswahl der Betriebsarten

- 15050 Arztpraxis (nicht Zahn- oder Tierarzt) oder
- 15050 Heilberuf (nicht Zahn- oder Tierarzt)

muss die Fachrichtung gewählt werden:

| Risikoauswahl              |                                                                                |
|----------------------------|--------------------------------------------------------------------------------|
| Betriebs- oder Berufsart 🚯 | 15050 - Arztpraxis (nicht Zahn- oder Tierarzt) (Risiko-Gruppe: I; ED-Stufe: I) |
|                            | Risiko-Gruppe: I ED-Stufe: I                                                   |
| Fachrichtung               | Bitte eingeben oder wählen                                                     |
| Ergänzung                  | Allgemeinmedizin                                                               |
|                            | Anästhesiologie                                                                |
|                            | Arbeitsmedizin                                                                 |

Wählen Sie eine der folgenden Betriebsarten aus, ist eine Beschreibung der Arbeitsvorgänge/ Produktionsabläufe und der produzierten Artikel notwendig:

- 13050 Grobkeramische Produkte Herstellung
- 13050 Keramischer Betrieb (Grobkeramische Produkte Herstellung)
- 13140 Grobe Metallbe-/verarbeitung
- 13150 Präzisionsmetallbe-/verarbeitung
- 13410 Ungeschäumte Kunststoffe Be- und Verarbeitung
- 13430 Kunststoffbe-/verarbeitung (überwiegend Polyester, auch glasfaserverstärkt)
- 13430 Polyesterbe- und -verarbeitung (auch glasfaserverstärkt)
- 13470 Gummiwarenherstellung, Vulkanisierung

| Risikoauswahl              |                                                                                                    |
|----------------------------|----------------------------------------------------------------------------------------------------|
| Betriebs- oder Berufsart 🛞 | 13140 - Grobe Metallbe- und -verarbeitung (nicht Oberflächenveredelung, Galvanik, Härterei oder Gießerei) (Risiko-Gruppe: II; E |
|                            | Risiko-Gruppe: II ED-Stufe: I                                                                                                   |
| Ergänzung                  |                                                                                                    |
|                            |                                                                                                    |
|                            |                                                                                                    |

Wählen Sie eine der folgenden Betriebsarten aus, ist eine Beschreibung der gelagerten Artikel und der Art der Lagerung notwendig:

- 13820 Lager (Papier, Karton, Pappe)
- 13960 Lager (Holz)
- 17720 Lager (Brennstoff)
- 17730 Lager (Chemikalien)
- 17740 Lager (Kunststoff-, Gummiwarenhandel, ohne Schaumstoffe)
- 17750 Lager (Schaumstoff)

| Risikoauswahl                    |                                                                                                    |  |
|----------------------------------|----------------------------------------------------------------------------------------------------|--|
| Betriebs- oder Berufsart   ( 🖞 ) | 13820 - Lager (Papier, Karton, Pappe) (Risiko-Gruppe: III; ED-Stufe: I)                            |  |
|                                  | Risiko-Gruppe: III ED-Stufe: I                                                                     |  |
| Beschreibung                     | Bitte beschreiben Sie hier die gelagerten Artikel und die Art der Lagerung (z. B. Hochregallager). |  |
|                                  |                                                                                                    |  |

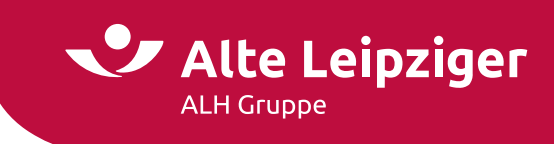

Je nach Betriebs-/ Berufsart ergibt sich eine der folgenden Annahmearten:

- DIR, zum Beispiel 10090 Bauwohnwagen. Hier ist eine Direktionsanfrage erforderlich.
- Unerwünscht, zum Beispiel 15420 Asylantenwohnheim. Eine Antragstellung ist nicht möglich.
- Keine Annahme, zum Beispiel 13910 Hobelwerk. Eine Antragstellung ist nicht möglich.
- Normal, zum Beispiel 15020 Akustiker, Optiker

| Risikodaten                                                          |                                                              |
|----------------------------------------------------------------------|--------------------------------------------------------------|
| Sofortiger Versicherungsschutz 🚯                                     | 🔿 Ja 💿 Nein                                                  |
| Risikoauswahl                                                        |                                                              |
| Betriebs- oder Berufsart                                             | 15020 - Akustiker, Optiker (Risiko-Gruppe: I; ED-Stufe: III) |
|                                                                      | Risiko-Gruppe: I ED-Stufe: III                               |
| Ergänzung                                                            |                                                              |
| Vorschäden                                                           |                                                              |
| Vorschäden in den letzten 5 Jahren 🚯<br>(Elementarschäden 10 Jahre)? | 🔿 Ja 🔘 Nein                                                  |
| Versicherungsorte                                                    |                                                              |
| 1 Postleitzahl / Ort                                                 | ✓ Bauartklasse ① 1 2 3 4 5                                   |
| Straße / Nr.                                                         | ✓ ZÜRS-Gefährdungsklasse ① -                                 |
| Advacca picht gafundan                                               |                                                              |

**Hinweis:** Bitte beachten Sie, dass bei einem vorschadenbelasteten Verlauf der Antrag nur vorbehaltlich nach Überprüfung durch die Direktion angenommen werden kann.

Liegt ein Risiko mit mehr als 5 Vorschäden vor, wenden Sie sich bitte an Ihre bekannten Ansprechpartner in der Direktion. Eine Berechnung ist so in EASY Web Sach nicht möglich.

Über den Button "weiterer Versicherungsort" können Sie bei allen Produkten – ausgenommen Feuer-Rohbau – weitere Versicherungsorte hinzufügen.

#### Seite "Gebäudedaten"

Bitte geben Sie auf dieser Seite die erforderlichen Daten zu dem Gebäude ein, welches Sie versichern möchten.

Bei Auswahl "Geschäftsgebäude":

|     | Gebäudedaten                                               |                          |  |  |  |  |
|-----|------------------------------------------------------------|--------------------------|--|--|--|--|
| Gel | äudedaten                                                  |                          |  |  |  |  |
| 1   | 61440 Oberursel (Taunus), Alte-Leipziger-Platz 1           |                          |  |  |  |  |
|     | Gebäudeart                                                 | Bürogebäude, Massivbau 🗸 |  |  |  |  |
|     | Baujahr                                                    | 2012                     |  |  |  |  |
|     | Denkmalschutz                                              | 🔿 Ja 💿 Nein              |  |  |  |  |
|     | Komplettsanierung des Leitungswasser- und Heizungssystems? | 🔿 Ja 🔘 Nein              |  |  |  |  |
|     |                                                            |                          |  |  |  |  |

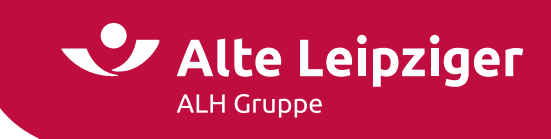

#### Bei Auswahl "Gebäude-Feuer-Rohbau":

| Gebäudedaten                                     |        |   |  |  |  |
|--------------------------------------------------|--------|---|--|--|--|
| Gebäudedaten                                     |        |   |  |  |  |
| 61440 Oberursel (Taunus), Alte-Leipziger-Platz 1 |        |   |  |  |  |
| Gebäudeart                                       | Hotels | ~ |  |  |  |
| Baujahr 🚯                                        | 2012   |   |  |  |  |
|                                                  |        |   |  |  |  |

#### Seite "Versicherungssumme"

Bitte machen Sie hier entsprechende Angaben, sodass die Versicherungssumme ermittelt werden kann. Bei Auswahl "Geschäftsgebäude" und bei Auswahl "Gebäude-Feuer-Rohbau" treffen Sie bitte zunächst die Auswahl zur Art der Versicherungssumme:

|                                                  | Versicherungssumme                  |   |                      |
|--------------------------------------------------|-------------------------------------|---|----------------------|
| Versicherungssumme                               |                                     |   |                      |
| 61440 Oberursel (Taunus), Alte-Leipziger-Platz 1 |                                     |   |                      |
| Art der Versicherungssumme                       | Gleitender Neuwert                  | ~ |                      |
| Ermittlung der Versicherungssumme                | Gleitender Neuwert                  |   |                      |
|                                                  | Neuwert<br>Neuwert mit Wertzuschlag |   |                      |
| ← Zurück                                         | Zeitwert                            |   | Weiter $\rightarrow$ |

Bei der Auswahl "Gleitender Neuwert" gibt es fünf verschiedene Möglichkeiten, die Versicherungssumme zu ermitteln. Hier können Sie eine entsprechende Auswahl treffen:

| Ver | sich | eruna | issumme |
|-----|------|-------|---------|
|     |      |       |         |

| Versicherungssumme                               |                                     |   |
|--------------------------------------------------|-------------------------------------|---|
| 61440 Oberursel (Taunus), Alte-Leipziger-Platz 1 |                                     |   |
| Art der Versicherungssumme                       | Gleitender Neuwert                  | ~ |
| Ermittlung der Versicherungssumme   🚯            | Bitte wählen Sie                    | ~ |
|                                                  | Bitte wählen Sie                    |   |
|                                                  | Angabe des Versicherungsnehmers     |   |
| / Zurüch                                         | Anwendung "Wert14"                  |   |
|                                                  | Gebäudewertermittlungsbogen         |   |
|                                                  | Gutachten eines Bausachverständigen |   |
|                                                  | Umrechnung des Gebäudeneubauwertes  |   |

Bei der Auswahl "Neuwert" gibt es drei verschiedene Möglichkeiten, die Versicherungssumme zu ermitteln. Hier können Sie eine entsprechende Auswahl treffen:

|                                                  | Versicherungssumme                                                      |   |          |
|--------------------------------------------------|-------------------------------------------------------------------------|---|----------|
| Versicherungssumme                               |                                                                         |   |          |
| 61440 Oberursel (Taunus), Alte-Leipziger-Platz 1 |                                                                         |   |          |
| Art der Versicherungssumme                       | Neuwert                                                                 | ~ |          |
| Ermittlung der Versicherungssumme 🚯              | Bitte wählen Sie<br>Bitte wählen Sie<br>Annabe des Versicherungsnehmers | ~ |          |
| ← Zurück                                         | Gebäudewertermittlungsbogen<br>Gutachten eines Bausachverständigen      |   | Weiter - |

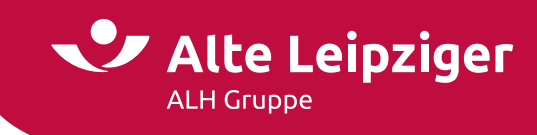

Bei der Auswahl "Neuwert mit Wertzuschlag" gibt es vier verschiedene Möglichkeiten, die Versicherungssumme zu ermitteln. Hier können Sie eine entsprechende Auswahl treffen:

| V | е | rsi | ch | e | гu | ng | SS | um | me |
|---|---|-----|----|---|----|----|----|----|----|

| Versicherungssumme                               |                                                                    |   |
|--------------------------------------------------|--------------------------------------------------------------------|---|
| 61440 Oberursel (Taunus), Alte-Leipziger-Platz 1 |                                                                    |   |
| Art der Versicherungssumme                       | Neuwert mit Wertzuschlag                                           | ~ |
| Ermittlung der Versicherungssumme   🚯            | Bitte wählen Sie                                                   | ~ |
|                                                  | Bitte wählen Sie                                                   |   |
|                                                  | Anwendung "Wert14"                                                 |   |
| Zurdek                                           | Gebäudewertermittlungsbogen<br>Gutachten eines Bausachverständigen |   |

Bei Auswahl "Gebäudewertermittlungsbogen" sind abhängig von der Gebäudeart unterschiedliche Angaben zu erfassen, um die Versicherungssumme zu ermitteln.

Eine Mehrfachauswahl der Einstufungsklassen (einfach, mittel, gehoben) ist möglich. Trifft ein beschriebenes Merkmal zu, ist die jeweilige Einstufungsklasse auszuwählen. Es müssen nicht alle aufgeführten Merkmale einer Einstufungsklasse zutreffen. Bekannte Merkmale, die im Dokument nicht beschrieben werden, sind zusätzlich zu berücksichtigen. Im Zweifelsfall ist die höhere Einstufungsklasse zu wählen.

|    |                                       | Versicheru    | ngssumi        | me        |   |
|----|---------------------------------------|---------------|----------------|-----------|---|
| Ve | rsicherungssumme                      |               |                |           |   |
| 1  | 60327 Frankfurt am Main, Emser Brücke |               |                |           |   |
|    | Art der Versicherungssumme            | Gleitender Ne | euwert         |           | ~ |
|    | Ermittlung der Versicherungssumme   🛞 | Gebäudewert   | ermittlungsbog | ien       | ~ |
|    | Gebäudewertermittlungsbogen 🚯         |               |                |           |   |
|    | Außenwände                            | 🗌 Einfach     | 🗌 Mittel       | 🗌 Gehoben |   |
|    | Dach                                  | 🗌 Einfach     | Mittel         | Gehoben   |   |
|    | Außentüren & Fenster                  | 🗌 Einfach     | Mittel         | 🗌 Gehoben |   |
|    | Innenwände & Türen                    | 🗌 Einfach     | Mittel         | Gehoben   |   |
|    | Deckenkonstruktion & Treppen          | 🗌 Einfach     | Mittel         | Gehoben   |   |
|    | Fußböden                              | 🗌 Einfach     | Mittel         | Gehoben   |   |
|    | Sanitäreinrichtungen                  | 🗌 Einfach     | Mittel         | Gehoben   |   |
|    | Heizung                               | 🗌 Einfach     | Mittel         | Gehoben   |   |
|    | Sonstige technische Ausstattung       | 🗌 Einfach     | Mittel         | Gehoben   |   |
|    | Brutto-Grundfläche 🚯                  |               | 0 m²           |           |   |
|    | Neubauwert des Gebäudes               |               | €              |           |   |
|    | Versicherungssumme                    |               | 0 Mark 1914    |           |   |

Bei der Auswahl "Zeitwert" wird das folgende Feld "Ermittlung der VS" automatisch mit dem Wert "Angabe des VN" belegt. Es ist grau hinterlegt und nicht änderbar:

#### Versicherungssumme

| Versicherungssumme                                       |                                 |   |
|----------------------------------------------------------|---------------------------------|---|
| 61440 Oberursel (Taunus), Alte-Leipziger-Platz 1         |                                 |   |
| Art der Versicherungssumme                               | Zeitwert                        | ~ |
| Ermittlung der Versicherungssumme 🚯                      | Angabe des Versicherungsnehmers | ~ |
| Gebäudewert bei Antragsstellung                          | 0 €                             |   |
| Werterhöhende (feste) Einbauten bei Antragsstellung    🖞 | 0 €                             |   |
| Versicherungssumme                                       | 0 €                             |   |
|                                                          |                                 |   |

Nach Eingabe der entsprechenden Daten wird die Versicherungssumme ermittelt.

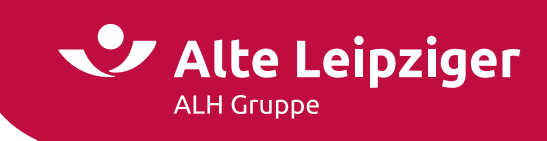

#### Bei der Auswahl "Gebäude" und "Gebäude-Feuer-Rohbau":

| Versicherungssumme |  |  |  |  |  |  |
|--------------------|--|--|--|--|--|--|
|                    |  |  |  |  |  |  |

| Versicherungssumme                                      |                                 |   |
|---------------------------------------------------------|---------------------------------|---|
| 61440 Oberursel (Taunus), Alte-Leipziger-Platz 1        |                                 |   |
| Art der Versicherungssumme                              | Zeitwert                        | ~ |
| Ermittlung der Versicherungssumme   🚯                   | Angabe des Versicherungsnehmers | ~ |
| Gebäudewert bei Antragsstellung                         | 15.000 €                        |   |
| Werterhöhende (feste) Einbauten bei Antragsstellung   🚯 | 5.000 €                         |   |
| Versicherungssumme                                      | 20.000 €                        |   |
| Beschreibung der werterhöhenden (festen) Einbauten      |                                 |   |
|                                                         |                                 |   |

Hinweis: Bei Anwendung der Wertermittlungsverfahren "Wert 14" oder

"Gebäudewertermittlungsbogen" (sofern auswählbar) kann unter Voraussetzungen ein Unterversicherungsverzicht gewährt werden. Nähere Informationen entnehmen Sie bitte dem Info-Button.

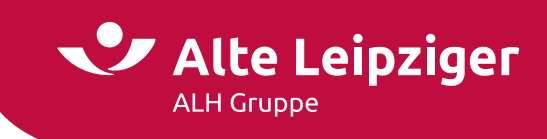

Bei der Auswahl "Geschäftsinhalt":

| Ve | rsicherungssumr  | ne                                 |                                        |
|----|------------------|------------------------------------|----------------------------------------|
| 1  | 61440 Oberurse   | l (Taunus), Alois-Henninger-Str. 1 | Versicherungssumme                     |
|    | Technische und k | aufmännische Betriebseinrichtung   | 10.000 €                               |
|    | Waren/Vorräte    | Obst                               | 20.000 €                               |
|    | Vorsorge         |                                    | 0 €                                    |
|    | Sonstiges 🚯      | Lagerboxen                         | 10.000 €                               |
|    | Gesamt           |                                    | 40.000 €                               |
|    | Versicherungswe  | ert                                | <ul> <li>Neuwert O Zeitwert</li> </ul> |
|    | Erhöhte KBU-Sur  | nme? 🚯                             | 🔾 Ja 🔘 Nein                            |

Bei der Auswahl "Betriebsunterbrechung":

|     | Versicherungssumme                            |          |  |  |  |
|-----|-----------------------------------------------|----------|--|--|--|
| Vei | sicherungssumme                               |          |  |  |  |
| 1   | 60327 Frankfurt am Main, Familie-Jürges-Platz |          |  |  |  |
|     | Umsatz pro Versicherungsjahr 🚯                | 10.000 € |  |  |  |
|     | Wareneinsatz                                  | 1.000 €  |  |  |  |
|     | Versicherungssumme (Rohertrag)                | 9.000 €  |  |  |  |
|     |                                               |          |  |  |  |

#### Seite "Gefahrenauswahl"

Auf dieser Seite müssen Sie eine Auswahl der Gefahren treffen, die Sie absichern möchten. Zusätzlich zu den Grundgefahren können Sie nach Wunsch auch noch weitere Gefahren (produktspezifisch) mit einschließen.

**Hinweis:** Die Betriebsschließung kann als weitere Gefahr in der Inhaltsversicherung ausgewählt werden:

| Gefahrenauswahl                  |
|----------------------------------|
| Gefahrenauswahl                  |
| Grundgefahren                    |
| V Feuer                          |
| Z Einbruchdiebstahl 🚯            |
| ✓ Leitungswasser                 |
| ✓ Sturm und Hagel                |
|                                  |
| ∧ Weitere Gefahren               |
| Z Elementargefahren 🚯            |
| Uwitere EC-Gefahren              |
| 🗌 Unbenannte Gefahren – 🚯        |
| Elektronikbaustein               |
| Transportbaustein                |
| 🗌 Betriebsschließung 🚯           |
| Kleinbetriebsunterbrechung (KBU) |

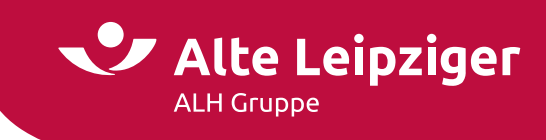

Bei der Auswahl der Betriebsschließung gilt die Gefahr bei Vorhandensein mehrerer Versicherungsorte immer für alle Orte. Bitte machen Sie bei Auswahl entsprechende Angaben zur Versicherungssumme:

| ✓ Betriebsschließung ()                              |     |  |
|------------------------------------------------------|-----|--|
| <ul> <li>Kleinbetriebsunterbrechung (KBU)</li> </ul> |     |  |
|                                                      |     |  |
| Versicherungssumme Betriebsschließung                |     |  |
| Gilt für alle Versicherungsorte:                     |     |  |
| Umsatz pro Versicherungsjahr                         | 0 € |  |
| Wareneinsatz                                         | 0 € |  |
| Ertragsausfallsumme 🚯                                | 0 € |  |
|                                                      |     |  |

Hinweis: Bitte beachten Sie, dass die maximale Höhe der Ertragsausfallsumme 11.250.000 € beträgt.

Bei der Auswahl "Feuer-Rohbauversicherung" treffen Sie bitte zusätzlich noch weitere Angaben, wie zum Beispiel die gewünschte Tarifvariante oder den Versicherungsbeginn. Zudem ist die Entscheidung zwischen prämienfreiem oder prämienpflichtigem Versicherungsvertrag notwendig. Nähere Details hierzu finden Sie im entsprechenden Info-Button:

|                                                                 | Gefahı          | renauswahl            |            |
|-----------------------------------------------------------------|-----------------|-----------------------|------------|
| Gefahrenauswahl                                                 |                 |                       |            |
| Feuer-Rohbau 🛞 🛑                                                |                 |                       |            |
| Prämienfrei O Prämienpflichtig                                  |                 |                       |            |
| Grundgefahren                                                   |                 |                       |            |
| Feuer                                                           |                 |                       |            |
| Leitungswasser                                                  |                 |                       |            |
| Sturm und Hagel                                                 |                 |                       |            |
| <ul> <li>Glas (Verglasung des allgemeinen Gebrauchs)</li> </ul> | <b>(i)</b>      |                       |            |
| 🗌 Glas (Gesamte Gebäudeverglasung) 🛛 🚯                          |                 |                       |            |
| ✓ Weitere Gefahren                                              |                 |                       |            |
| Weitere Angaben                                                 |                 |                       |            |
| Feuer-Rohbauversicherung                                        |                 |                       |            |
| Bezugsfertig am 🚯                                               |                 |                       |            |
| Versicherungsbeginn                                             | 05.07.2024      | Versicherungsablauf 🚯 | tt.mm.jjj  |
| Geschäftsgebäude-Versicherung                                   |                 |                       |            |
| Vertragslaufzeit in Jahren                                      | 1 3 5 andere    |                       |            |
| Versicherungsbeginn 🚯                                           | tt.mm.jjjj      | Versicherungsablauf   | tt.mm.jijj |
| Tarifvariante 🚯                                                 | classic comfort |                       |            |

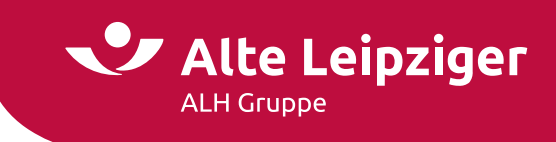

#### Seite "Allgemeine Risikodaten"

Falls vorhanden, können Sie auf dieser Seite entsprechende Angaben machen, zum Beispiel bei Vorhandensein einer Photovoltaikanlage:

| Risikodaten                                                                                                    |
|----------------------------------------------------------------------------------------------------|
| Allgemeine Risikodaten                                                                                                  |
| Risikodaten                                                                                                    |
| Feuergefährliche und leichtentzündliche Stoffe sind     mehr als in betriebsüblichen Mengen vorhanden                   |
| □ Nachbarschaftsgefährdung im Abstand von 15 m<br>zu(r) versicherten Sache(n)                                           |
| Schwimmbad vorhanden                                                                                                    |
| 🗌 Saisonbetrieb (länger als 8 Wochen geschlossen) 🚯                                                                     |
| Schaumstoffe, Styropor und ähnliche brennbare Verpackungsmaterialien sind mehr als in betriebsüblichen Mengen vorhanden |
| Photovoltaikanlage vorhanden                                                                                            |
| Das Gebäude wird mit Erdwärme beheizt (Geothermie)                                                                      |
| 🗌 Das Gebäude ist zu mind. 50% leerstehend 🚯                                                                            |
| Brandmeldeanlage vorhanden                                                                                              |
| Sprinkleranlage vorhanden                                                                                               |
| Revisionsklausel                                                                                                    |
|                                                                                                    |

**Hinweis:** Bitte beachten Sie, dass die Kombination aus Betriebsschließung und Auswahl Saisonbetrieb eine Direktionsanfrage erfordert.

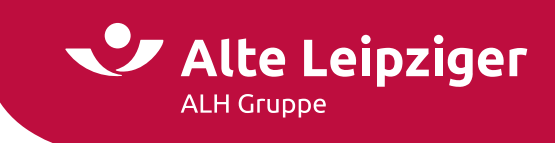

#### Seite "Berechnung"

Auf dieser Seite können Sie zunächst allgemeine Vertragsdaten auswählen und bei Bedarf Sonderkonditionen vergeben. Je nach berechnetem Produkt kann ein spezifischer Versicherungsschutz ausgewählt werden. Bei allen Produkten, ausgenommen der Betriebsunterbrechungsversicherung, können Sie zusätzliche Vereinbarungen treffen:

| Berechnung                          |                                       |                         |
|-------------------------------------|---------------------------------------|-------------------------|
| Allgemeine Vertragsdaten            |                                       |                         |
| Vertragslaufzeit in Jahren   🛞      | 1 3 5 andere                          |                         |
| Versicherungsbeginn                 | 05.07.2024 Versicherungsablauf        | 05.07.2025              |
| Zahlungsweise                       | jährlich 🗸 Zahlungsweg                | Lastschrift Überweisung |
| Tarifliche Nachlässe                |                                       |                         |
| Nachlassauswahl                     | 🗌 Neugründungsnachlass  🚯             |                         |
| ✓ Sonderkonditionen                 |                                       |                         |
| Versicherungsschutz                 |                                       |                         |
| Tarifvariante                       | classic comfort                       |                         |
| Haftzeit                            | 12 Monate 🗸                           |                         |
| Selbstbeteiligung                   | Keine Selbstbeteiligung 🗸             |                         |
| ✓ Zusätzliche Vereinbarungen        |                                       |                         |
| ✓ 1. Versicherungsort: 61440 Oberun | rsel (Taunus), Alte-Leipziger-Platz 1 | 65,00 €                 |
| Prämienübersicht gem. Zahlungsweise | 2                                     |                         |
| Summe der Nettoprämien              |                                       | 65,00 €                 |
| Versicherungssteuer                 |                                       | 11,13€                  |
| Gesamtbruttoprämie                  |                                       | 76,13 €                 |

Wählen Sie im Rahmen der Inhaltsversicherung die Betriebsschließung aus, können Sie im Block Versicherungsschutz bei Bedarf zusätzliche Bausteine hinzuwählen oder dem Bedarf des Kunden entsprechend anpassen. In den zugehörigen Info-Buttons finden Sie zu allen Bausteinen nähere Informationen:

| classic comfort         |                                                                                                    |                       |
|-------------------------|----------------------------------------------------------------------------------------------------|-----------------------|
| 🔵 Ja 🔘 Nein             |                                                                                                    |                       |
| Keine Selbstbeteiligung | ~                                                                                                    |                       |
|                         |                                                                                                    |                       |
| 30 🗸                    | Schließungsschaden 🚯                                                                                                    | 4.167 €               |
| 1.500 €                 | Jahreshöchstentschädigung 🚯                                                                                                    | 5.667 €               |
| 139 €                   | 🗌 Teilschließung  🚯                                                                                                    |                       |
|                         | classic     comfort            ⓐ Ja ○ Nein           Keine Selbstbeteiligung           30          ▼            1.500          € | classic       comfort |

**Hinweis:** Bitte beachten Sie, dass bei Auswahl der Tarifvariante "comfort" der Baustein "Teilschließung" automatisch mitversichert gilt.

**Hinweis:** Bei der Auswahl "Gebäude" oder "Feuer-Rohbau" ist die Vergabe eines Neubaunachlasses und bei Auswahl "Inhalt" oder "Betriebsunterbrechung" ist die Vergabe eines Neugründungsnachlasses im Block "Sonderkonditionen" möglich. Nähere Informationen entnehmen Sie bitte dem Info-Button.

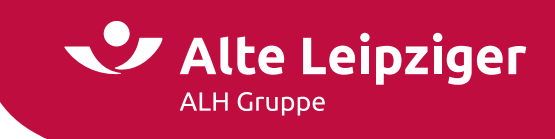

Über den Button "Vorschlag erstellen" können Sie das Vorschlagsdokument erzeugen und ggf. abspeichern:

| Vorschlag                |                |
|--------------------------|----------------|
| Versicherungsbedingung   | gen -          |
| Zusatzdokumente:         |                |
| Deklarationsvergleich    |                |
| Vorschlag optional indiv | vidualisieren: |
| Firmenname des VN        |                |
| Verbund-Vermittler-Nr.   |                |

**Hinweis:** Optional können Sie den Vorschlag individualisieren, indem Sie den Kundennamen und die Verbund-Vermittler-Nummer eintragen.

#### Antragsprozess

#### Seite "Vorversicherung"

Die Angaben zur Vorversicherung und Vorschäden orientieren sich an der ausgewählten Vorschadenanzahl auf der Seite "Eingabe":

| Vorversicherung                                                                                                    |             |   |  |
|----------------------------------------------------------------------------------------------------|-------------|---|--|
| Vorversicherung                                                                                                    |             |   |  |
| Bestand oder besteht bereits eine vergleichbare<br>Vorversicherung oder wurde ein Antrag durch einen<br>anderen Versicherer abgelehnt? | ● Ja 🔿 Nein |   |  |
| Vorversicherungstyp                                                                                                    |             | ~ |  |
| Vorversicherer                                                                                                    |             | ~ |  |
| Bemerkung                                                                                                    | Optional    |   |  |
|                                                                                                    |             |   |  |
|                                                                                                    |             |   |  |

#### Seite "Vorschäden"

Die Angaben zu Vorschäden orientieren sich an der ausgewählten Vorschadenanzahl auf der Seite "Eingabe".

| Vor | schäden                                          |                     |                                                                           |
|-----|--------------------------------------------------|---------------------|---------------------------------------------------------------------------|
| 1   | 61440 Oberursel (Taunus), Alte-Leipziger-Platz 1 |                     |                                                                           |
|     | Schadendatum                                     |                     |                                                                           |
|     | Schadenart                                       | Bitte wählen Sie    | ~                                                                         |
|     | Schadenhöhe                                      | € □ ohne Schadenzał | lung geschlossen                                                          |
|     | Beschreibung                                     |                     | Schadenursache und Maßnahmen, die ergriffen wurden, um zukünftig ähnliche |
|     |                                                  |                     |                                                                           |

Vorschäden

Weiter zur Eingabe der Kundendaten und dem Versicherungsabschluss

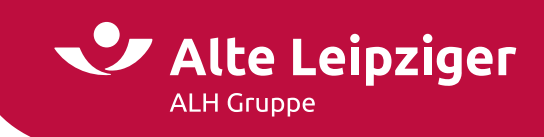

# Online-Rechner Transport / Technische Versicherung

Nach der Auswahl T/TV können Sie zwischen den Produkten "Werkverkehr", "Elektronik", "Bauleistung" und "Photovoltaik" auswählen:

#### Produktauswahl æ Kraftfahrt Privatschutz Gewerbe Haftpflicht Sach Cyber 14 Werkverkehr Elektronik Bauleistung Photovoltaik Verkehrshaftung Camping

#### Angebotsprozess

#### Seite "Eingabe"

Bei der Auswahl "Transportversicherung Werkverkehr" geben Sie die erforderlichen Risikodaten an:

|                                                        | Eingabe                                                                                   |                                                                                                    |                                                                                                    |
|--------------------------------------------------------|-------------------------------------------------------------------------------------------|----------------------------------------------------------------------------------------------------|----------------------------------------------------------------------------------------------------|
|                                                        |                                                                                           |                                                                                                    |                                                                                                    |
| Bitte wählen Sie                                       | ~                                                                                         |                                                                                                    |                                                                                                    |
| Bitte eingeben oder wählen                             |                                                                                           |                                                                                                    |                                                                                                    |
| Bitte beschreiben Sie hier die zu versichernden Güter. |                                                                                           |                                                                                                    |                                                                                                    |
|                                                        | Ladungsmaximum je Fahrzeug                                                                | €                                                                                                    |                                                                                                    |
| €                                                      | Sofortiger Versicherungsschutz                                                            | 🔾 Ja 💿 Nein                                                                                                    |                                                                                                    |
|                                                        |                                                                                           |                                                                                                    |                                                                                                    |
| Bitte wählen Sie                                       | ~                                                                                         |                                                                                                    |                                                                                                    |
|                                                        | Bitte wählen Sie<br>Bitte eingeben oder wähl<br>Bitte beschreiben Sie hier<br>Anzahl<br>€ | Eingabe<br>Bitte wählen Sie ▼<br>Bitte eingeben oder wählen<br>Bitte beschreiben Sie hier die zu versichernden Güter.<br>Anzahl Ladungsmaximum je Fahrzeug<br>⊆ Sofortiger Versicherungsschutz<br>Bitte wählen Sie ▼ | Eingabe<br>Bitte wählen Sie ▼<br>Bitte eingeben oder wählen<br>Bitte beschreiben Sie hier die zu versichernden Güter.<br>Anzahi Ladungsmaximum je Fahrzeug ① |

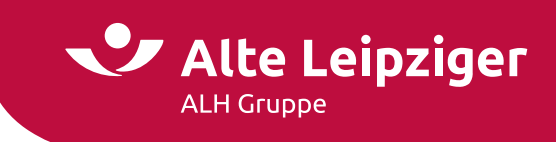

Nach der Auswahl "Technische Versicherung Elektronik" geben Sie die folgenden Risikodaten und Anlagegruppen an:

| Eingabe                                                                    |                               |                                |             |
|----------------------------------------------------------------------------|-------------------------------|--------------------------------|-------------|
| Risikodaten                                                                |                               |                                |             |
| Betriebsart                                                                | Bitte eingeben oder wählen    | 1                              |             |
| VN vorsteuerabzugsberechtigt?                                              | 🖲 Ja 🔘 Nein                   | Sofortiger Versicherungsschutz | 🔾 Ja 💿 Nein |
| Anlagegruppen                                                              |                               |                                |             |
|                                                                            |                               | Versicherungssumme             |             |
| Daten-, Kommunikations- und Bürotechnik, elekt                             | ronische Kassen und Waagen  🚯 | netto €                        |             |
| Mess- und Prüftechnik, Prozessrechner                                      |                               | netto €                        |             |
| Satz- und Reprotechnik                                                     |                               | netto €                        |             |
| Bild- und Tontechnik                                                       |                               | netto €                        |             |
| Medizintechnik 🚯                                                           |                               | netto €                        |             |
| Vorschäden                                                                 |                               |                                |             |
| Anzahl Vorschäden in den letzten 5 Jahren bei zu<br>versichernden Geräten? | Bitte wählen Sie              | v                              |             |

Wählen Sie "Technische Versicherung Bauleistung" aus, sind auf der Eingabeseite die Risikodaten sowie Angaben zum Neubauvorhaben und zum Risikoort zu tätigen:

| Eingabe                       |                  |                                |             |
|-------------------------------|------------------|--------------------------------|-------------|
| Risikodaten                   |                  |                                |             |
| VN vorsteuerabzugsberechtigt? | 🖲 Ja 🔿 Nein      | Sofortiger Versicherungsschutz | 🔿 Ja 💿 Nein |
| Neubauvorhaben                |                  |                                |             |
| Art des Neubauvorhabens       | Bitte wählen Sie | ~                              |             |
| Versicherungssumme 🚯          | netto €          | Besondere Baumaßnahmen?        | 🔿 Ja 💿 Nein |
| Versicherungsort              |                  |                                |             |
| Postleitzahl / Ort            |                  | ~                              |             |
| Straße / Nr.                  |                  | × ×                            |             |
| 🗌 Adresse nicht gefunden  🚯   |                  |                                |             |
|                               |                  |                                |             |

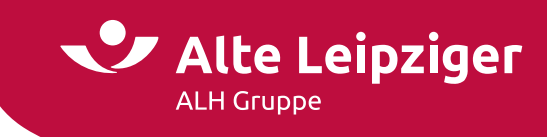

Bei der Auswahl "Technische Versicherung Photovoltaik" geben Sie die erforderlichen Risikodaten an. Zudem sind Angaben zum Versicherungsort und der Photovoltaikanlage zu machen.

| Eingabe                                               |                                         |                                                     |                                   |
|-------------------------------------------------------|-----------------------------------------|-----------------------------------------------------|-----------------------------------|
| Risikodaten                                           |                                         |                                                     |                                   |
| VN vorsteuerabzugsberechtigt?                         | 🖲 Ja 🔿 Nein                             | Sofortiger Versicherungsschutz                      | 🔾 Ja 💿 Nein                       |
| Versicherungsort                                      |                                         |                                                     |                                   |
| Postleitzahl / Ort                                    |                                         | ~                                                   |                                   |
| Straße / Nr.                                          |                                         | v v                                                 |                                   |
| ZÜRS-Gefährdungsklasse 🚯                              |                                         |                                                     |                                   |
| Starkregengefährdungsklasse                           |                                         |                                                     |                                   |
| Adresse nicht gefunden                                |                                         |                                                     |                                   |
| Photovoltaikanlage                                    |                                         |                                                     |                                   |
| Anlagenart                                            | Bitte wählen Sie 👻                      | Baujahr                                             |                                   |
| Leistung                                              | Kilowatt Peak kWp                       | Sonnen-Nachführsystem 🚯                             | 🔿 Ja 🔿 Nein                       |
| Montagesystem 🚯                                       | Bitte wählen Sie 🗸 🗸                    | Montage durch Fachbetrieb                           | 🔿 Ja 🔿 Nein                       |
| Gebäudeart                                            | Bitte wählen Sie 👻                      |                                                     |                                   |
| Gebäudebauartklasse 🚯                                 | ○ BAK ○ FHK                             |                                                     |                                   |
| + Weitere Photovoltaikanlage                          |                                         |                                                     |                                   |
| Zusatzrisiken                                         |                                         |                                                     |                                   |
| Stromspeichersystem 🚯                                 | 🔿 Ja 💿 Nein                             |                                                     |                                   |
| Ladestationen für Elektrofahrzeuge                    | 🔾 Ja 💿 Nein                             |                                                     |                                   |
| Gesamtversicherungssumme                              |                                         |                                                     |                                   |
| -<br>Bitte geben Sie im nachfolgenden Feld den Neuwer | t der Photovoltaikanlage an. Sofern Zus | atzrisiken ausgewählt wurden, tragen Sie hier bitte | ebenfalls den Neuwert dieser ein: |
| Gesamtversicherungssumme                              | netto €                                 |                                                     |                                   |
|                                                       |                                         |                                                     |                                   |
| Vorschäden                                            |                                         |                                                     |                                   |
| Anzahl Vorschäden in den letzten 5 Jahren bei zu      |                                         |                                                     |                                   |
| versichernden Geräten?                                | Bitte wählen Sie 👻                      |                                                     |                                   |

**Hinweis:** Sollen mehrere Photovoltaikanlagen beantragt werden, wenden Sie sich bitte an Ihre bekannten Ansprechpartner in der Direktion. Eine Berechnung ist so in EASY Web Sach nicht möglich.

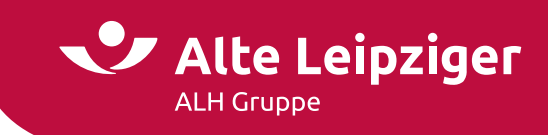

Wenn Sie sich für die Auswahl "Werksverkehr" entscheiden, geben Sie die Anzahl der Vorschäden, die Daten zum Fahrzeug, die und die gewünschten Deckungserweiterungen ein. Weiterhin haben Sie die Möglichkeit weitere Fahrzeuge mit abweichenden Daten hinzuzufügen oder sich für eine Übernahme der Daten aus dem ersten Fahrzeug zu entscheiden. Über das Mülleimersymbol oben rechts, können Sie die Fahrzeuge wieder löschen oder über den linken Pfeil einzelne Fahrzeuge zur besseren Übersicht einklappen.

| TOTACINGEN                                  |                                         |                                                                           |                          |   |
|---------------------------------------------|-----------------------------------------|---------------------------------------------------------------------------|--------------------------|---|
| Anzahl Vorschäden in den letzten 5 Jahren I | bei zu                                  |                                                                           |                          |   |
| versichernden Gütern?                       |                                         | v                                                                         |                          |   |
|                                             |                                         |                                                                           |                          |   |
|                                             |                                         |                                                                           |                          |   |
| 1. Fahrzeug                                 | A 2 Exhering                            |                                                                           |                          | _ |
| Risikodaten                                 |                                         |                                                                           |                          |   |
| Fabrzeugart 🚯                               | Risikodaten<br>Fabrzeugart              |                                                                           | ×                        |   |
| Cüberart (1)                                | Güterart 🚯                              |                                                                           | ~                        |   |
|                                             | Zulässiges Gesamtgewicht 🛞              |                                                                           | ~                        |   |
| Zulassiges Gesamtgewicht (g)                | Haftungshöhe 🚯                          |                                                                           | ~                        |   |
| Haftungshöhe 🚯                              | Geltungsbereich                         |                                                                           | ~                        |   |
| Geltungsbereich                             | Deckungserweiterungen                   |                                                                           |                          |   |
|                                             | Fremde Container und/oder fremde Wed    | hselbehälter/Wechselbrücken 🚯                                             |                          |   |
| Deckungserweiterungen                       | Fremde Anhänger, Auflieger, Chassis und | d Trailer 🛞                                                               |                          |   |
|                                             |                                         | The shall the same with a larger could be seen as he was a first shall be | atom block and and the A |   |

Abhängig von der Gesamtanzahl an Fahrzeugen erhalten Sie einen Flottenrabatt:

- 5 8 Fahrzeuge: 10 %
- 9-14 Fahrzeuge: 20 %
- ab 15 Fahrzeugen: 25 %

Zugfahrzeug und Anhänger gelten als 1 Fahrzeug.

Bitte beachten Sie, dass Sie bis zu 20 Fahrzeuge berechnen können. Möchten Sie mehr Fahrzeuge einschließen, wenden Sie sich bitte an Ihre Direktion.

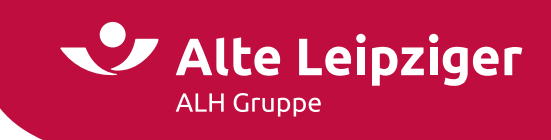

Bei der Auswahl "Camping" geben Sie die erforderlichen Risikodaten an:

|                                                         | Eingabe                                                                                        |
|---------------------------------------------------------|------------------------------------------------------------------------------------------------|
| Produktinformationen                                    |                                                                                                |
| Die Camping-Versicherung für Privatkunden sichert nich  | it zugelassene Wohnwagen, Mobilhäuser, Mobilheime oder Tiny Houses ab - soweit diese nicht als |
| Hauptwohnsitz bzw. zu ständigen Wohnzwecken genutz      | zt werden. Dazugehörige Vorzelte, Markisen und Sonnendächer, soweit in der                     |
| Versicherungssumme erfasst, gelten als mitversichert. [ | Die Mitversicherung von beweglichem Inventar sowie weitere Deckungserweiterungen können        |
| vereinbart werden. Der Versicherungsschutz gilt nur au  | f offiziellen Campingplätzen.                                                                  |
| Risikodaten                                             |                                                                                                |
| Sofortiger Versicherungsschutz 🚯                        | 🔾 Ja 🖲 Nein                                                                                    |
| Versicherungsort (Campingplatz)                         |                                                                                                |
| Land                                                    | Deutschland 🗸                                                                                  |
| Postleitzahl / Ort                                      | ✓                                                                                              |
| Straße / Nr.                                            | ✓ ✓                                                                                            |
| ZÜRS-Gefährdungsklasse 🚯                                |                                                                                                |
| Starkregengefährdungsklasse                             |                                                                                                |
| Adresse nicht gefunden                                  |                                                                                                |
| Versichertes Hauptobjekt (inkl. Anbauten und            | Nebenrisiken)                                                                                  |
| Was möchten sie versichern?                             | Bitte wählen Sie 🗸                                                                             |
| Baujahr 🚯                                               |                                                                                                |
| Versicherungssumme 🚯                                    | Inkl. Vorzelt, Markise, Schutzdach etc. (Neuwert)                                              |
| Bewegliches Inventar                                    |                                                                                                |
| Versicherung für bewegliches Inventar und Gegenständ    | le des persönlichen Bedarfs sowie Unterhaltungselektronik ( 🐧                                  |
| Versicherungssumme                                      | Neuwert                                                                                        |
| Vorschäden                                              |                                                                                                |
| Anzahl Vorschäden in den letzten 5 Jahren bei zu        |                                                                                                |
| versichernden Geräten?                                  | Bitte wählen Sie 👻                                                                             |

Zu beweglichem Inventar zählen alle Einrichtungs-, Gebrauchs- und Verbrauchsgegenstände wie Geschirr, Kleidung und Campingmöbel. Für Fahrräder besteht kein Versicherungsschutz.

Bitte beachten Sie, dass bei einem vorschadenbelasteten Verlauf, der Antrag nur vorbehaltlich nach Überprüfung durch die Direktion angenommen werden kann.

Liegt ein Risiko mit mehr als 5 Vorschäden (bei Camping maximal 2 Vorschäden) vor, wenden Sie sich bitte an Ihre bekannten Ansprechpartner in der Direktion. Eine Berechnung ist so in EASY Web Sach nicht möglich.

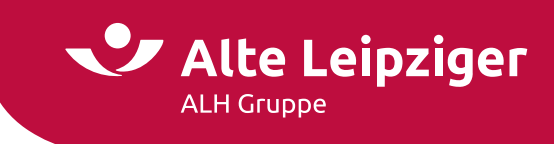

#### Seite "Berechnung"

Auf dieser Seite können Sie zunächst allgemeine Vertragsdaten auswählen und bei Bedarf Sonderkonditionen vergeben. Je nach berechnetem Produkt kann ein spezifischer Versicherungsschutz ausgewählt werden.

Bei der Auswahl "Transportversicherung Werkverkehr":

| Berechnung                          |                 |                     |                         |
|-------------------------------------|-----------------|---------------------|-------------------------|
| Allgemeine Vertragsdaten            |                 |                     |                         |
| Vertragslaufzeit in Jahren 🚯        | 1 3 5 andere    |                     |                         |
| Versicherungsbeginn                 | 03.07.2024      | Versicherungsablauf | 03.07.2025              |
| Zahlungsweise                       | jährlich 🗸      | Zahlungsweg 🚯       | Lastschrift Überweisung |
| ✓ Sonderkonditionen                 |                 |                     |                         |
| Versicherungsschutz                 |                 |                     |                         |
| Tarifvariante                       | classic comfort |                     |                         |
| Werkverkehrversicherung             |                 |                     |                         |
| Grundprämie                         |                 |                     | 437,50 €                |
| 🗌 Erweiterung Geltungsbereich       |                 |                     |                         |
| 🗌 Handwerkerzusatzdeckung           |                 |                     | -                       |
| 🗌 Stationäres Baustellenrisiko  🕼   |                 |                     | -                       |
| Summe:                              |                 |                     | 437,50 €                |
| Prämienübersicht gem. Zahlungsweise |                 |                     |                         |
| Summe der Nettoprämien              |                 |                     | 437,50 €                |
| Versicherungssteuer                 |                 |                     | 83,13 €                 |
| Gesamtbruttoprämie                  |                 |                     | 520,63 €                |
| Tarifvergleich                      |                 |                     |                         |
| Vergleichsbruttoprämie »comfort«    |                 | + 166,60 €          | 687,23€                 |

**Hinweis:** Durch Auswahl der Pakete "Erweiterter Geltungsbereich", "Handwerkerzusatzdeckung" und / oder "stationäres Baustellenrisiko" kann der Versicherungsschutz erweitert werden.

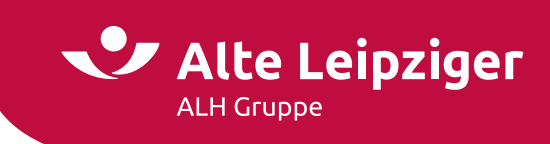

Bei der Auswahl "Technische Versicherung Elektronik":

| Berechnung                          |                               |                                      |                         |
|-------------------------------------|-------------------------------|--------------------------------------|-------------------------|
| Allgemeine Vertragsdaten            |                               |                                      |                         |
| Vertragslaufzeit in Jahren   🚯      | 1 3 5 andere                  |                                      |                         |
| Versicherungsbeginn 🚯               | 03.07.2024                    | Versicherungsablauf                  | 03.07.2025              |
| Zahlungsweise                       | jährlich 🗸                    | Zahlungsweg 🚯                        | Lastschrift Überweisung |
| ✓ Sonderkonditionen                 |                               |                                      |                         |
| Versicherungsschutz                 |                               |                                      |                         |
| Tarifvariante                       | compact classic comfort       | Selbstbeteiligung                    | 150 EUR 250 EUR 500 EUR |
| Ausschluss von                      | Feuer, Blitzschlag, Explosion | 🗌 Leitungswasser 🗌 Einbruchdiebstahl | 🗌 Außenversicherung     |
| ✓ Optionale Erhöhungen              |                               |                                      |                         |
| Prämienübersicht gem. Zahlungsweise |                               |                                      |                         |
| Nettoprämie                         |                               |                                      | 1.938,50 €              |
| Versicherungssteuer                 |                               |                                      | 368,32 €                |
| Gesamtbruttoprämie                  |                               |                                      | 2.306,82 €              |

# Bei der Auswahl "Technische Versicherung Bauleistung"

|                                                       | B                                | Berechnung            |                         |
|-------------------------------------------------------|----------------------------------|-----------------------|-------------------------|
| Allgemeine Vertragsdaten                              |                                  |                       |                         |
| Versicherungsbeginn 🚯                                 | 03.07.2024                       | Versicherungsablauf 🚯 | 03.07.2025              |
| Zahlungsweise                                         | Einmalprämie                     | Zahlungsweg 🚯         | Lastschrift Überweisung |
| ✓ Sonderkonditionen                                   |                                  |                       |                         |
| Versicherungsschutz                                   |                                  |                       |                         |
| Selbstbeteiligung                                     | 250 EUR 500 EUR                  | 1.000 EUR             |                         |
| Prämienübersicht gem. Zahlungsweise                   |                                  |                       |                         |
| Nettoprämie                                           |                                  |                       | 150,00€*                |
| Versicherungssteuer                                   |                                  |                       | 28,50 €                 |
| Gesamtbruttoprämie                                    |                                  |                       | 178,50 €                |
| * Bitte beachten Sie, dass es sich hierbei um die tar | iflich vorgesehene Mindestprämie | andelt.               |                         |

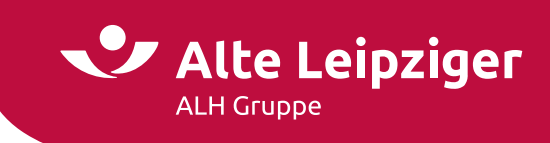

# Bei der Auswahl "Technische Versicherung Photovoltaik":

| Berechnung                                       |                                                                         |                         |  |  |
|--------------------------------------------------|-------------------------------------------------------------------------|-------------------------|--|--|
| Allgemeine Vertragsdaten                         |                                                                         |                         |  |  |
| Vertragslaufzeit in Jahren                       | 1 3 5 andere                                                            |                         |  |  |
| Versicherungsbeginn 🚯                            | 03.07.2024 Versicherungsablauf                                          | 03.07.2025              |  |  |
| Zahlungsweise                                    | jährlich 🗸 Zahlungsweg 🚯                                                | Lastschrift Überweisung |  |  |
| ✓ Sonderkonditionen                              |                                                                         |                         |  |  |
| Versicherungsschutz                              |                                                                         |                         |  |  |
| Selbstbeteiligung 🚯                              | 150 EUR 250 EUR und 2 Ausfalltage                                       |                         |  |  |
| Verlängerung der Haftzeit                        | 🗌 12 Monate für alle versicherten Gefahren und Schäden 🏾 🚯              |                         |  |  |
| Ausschluss von                                   | 🗋 Brand, Blitzschlag, Explosion 🛛 🚯 🗌 Hagel & Sturm, Leitungswasser 🔹 🚯 |                         |  |  |
| Prämienübersicht gem. Zahlungsweise              |                                                                         |                         |  |  |
| Nettoprämie                                      |                                                                         | 100,00 € *              |  |  |
| Versicherungssteuer                              |                                                                         | 19,00 €                 |  |  |
| Gesamtbruttoprämie                               |                                                                         | 119,00 €                |  |  |
| * Bitte beachten Sie, dass es sich hierbei um di | e tariflich vorgesehene Mindestprämie handelt.                          |                         |  |  |

#### Bei der Auswahl "Werksverkehr":

| Berechnung                          |             |   |                     |                         |
|-------------------------------------|-------------|---|---------------------|-------------------------|
| Allgemeine Vertragsdaten            |             |   |                     |                         |
| Vertragslaufzeit in Jahren 🛞        | 1           |   |                     |                         |
| Versicherungsbeginn 🚯               | 12.07.2024  |   | Versicherungsablauf | 12.07.2025              |
| Zahlungsweise 🚯                     | jährlich    | ~ | Zahlungsweg 🚯       | Lastschrift Überweisung |
| Versicherungsschutz                 |             |   |                     |                         |
| Sofortiger Versicherungsschutz      | 🔿 Ja 💿 Nein |   |                     |                         |
| Selbstbeteiligung 🚯                 | 150 EUR     | ~ |                     |                         |
| ∼ РК₩                               |             |   |                     | 160,00 €                |
| Prämienübersicht gem. Zahlungsweise |             |   |                     |                         |
| Summe der Nettoprämien              |             |   |                     | 160,00 €                |
| Versicherungssteuer                 |             |   |                     | 30,40 €                 |
| Gesamtbruttoprämie                  |             |   |                     | 190,40 €                |

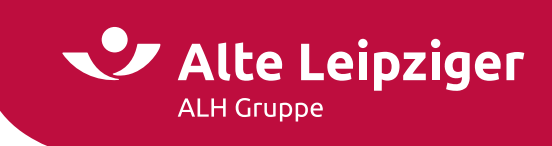

Und wenn Sie sich für die Auswahl Camping entscheiden:

| Berechnung                                   |             |                                               |                         |
|----------------------------------------------|-------------|-----------------------------------------------|-------------------------|
| Allgemeine Vertragsdaten                     |             |                                               |                         |
| Vertragslaufzeit in Jahren  (🖞               | 1           |                                               |                         |
| Versicherungsbeginn 🚯                        | 12.07.2024  | Versicherungsablauf                           | 12.07.2025              |
| Zahlungsweise                                | jährlich    | ✓ Zahlungsweg ( <sup>®</sup> / <sub>1</sub> ) | Lastschrift Überweisung |
| #papierlos-Kommunikation                     |             |                                               |                         |
| Policen-Versand online 🚯                     | 🔾 Ja 💿 Nein |                                               |                         |
| ✓ Sonderkonditionen                          |             |                                               |                         |
| Versicherungsschutz                          |             |                                               |                         |
| Selbstbeteiligung 500 € 🚯                    | 🔾 Ja 🔘 Nein |                                               |                         |
| Deckung Haftpflicht 🚯                        | 🔾 Ja 💿 Nein |                                               |                         |
| Deckung Elementar  🚯                         | 🔾 Ja 💿 Nein |                                               |                         |
| Deckung Solar-/Photovoltaikanlagen  🖞        | 🔾 Ja 💿 Nein |                                               |                         |
| Einschluss Vermietung 🚯                      | 🔾 Ja 💿 Nein |                                               |                         |
| Prämienübersicht gem. Zahlungsweise          |             |                                               |                         |
| Nettoprämie                                  |             |                                               | 230,00 €                |
| Versicherungssteuer                          |             |                                               | 43,70 €                 |
| Gesamtbruttoprämie                           |             |                                               | 273,70 €                |
| Tarifvergleich                               |             |                                               |                         |
| Vergleichsbruttoprämie <b>mit</b> #papierlos |             | - 32,84 €                                     | 240,86 €                |

**Hinweis:** Durch Auswahl der Pakete: "Selbstbeteiligung 500 €", "Deckung Haftpflicht", "Deckung Elementar", "Deckung Solar-/Photovoltaikanlagen" und "Einschluss Vermietung" kann der Versicherungsschutz erweitert werden.

Außerdem haben Sie in "Camping" die Möglichkeit, dass die komplette Kommunikation über das Kundenportal fin4u abgewickelt wird. Dadurch können Sie attraktive Prämien durch gesonderten Nachlass in dem Produkt erhalten.

| Ja 🔿 Nein                                                                                                    |
|----------------------------------------------------------------------------------------------------|
| Bitte beachten Sie, dass die Voraussetzungen für die #papierlos-Kommunikation die Registrierung im Kundenportal<br>fin4u und die Aktivierung des digitalen Dokumentenversands sind. Sämtliche Vertragsdokumente sind ausschließlich<br>über das Kundenportal aufrufbar. Nähere Informationen entnehmen Sie bitte dem zugehörigen Info-Button. |
|                                                                                                    |

Voraussetzung für den Zugang des #papierlos-Tarifs ist die Registrierung im Kundenportal fin4u und die Aktivierung des digitalen Dokumentenversands. Die Registrierung im Kundenportal kann sowohl über die App fin4u als auch über den Browser erfolgen. Mit einem registrierten Account können Sie sich plattformübergreifend einloggen. Ein Herunterladen der App ist somit nicht zwingend erforderlich.

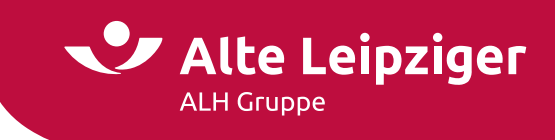

Über den Button "Vorschlag erstellen" können Sie das Vorschlagsdokument erzeugen und ggf. abspeichern:

| Vorschlag                            |                             |  |
|--------------------------------------|-----------------------------|--|
| Versicherungsbedingung               | gen                         |  |
| <ul> <li>Antrag (nur EWT)</li> </ul> |                             |  |
| IPID (nur EWT)                       |                             |  |
|                                      |                             |  |
| Vorschlag optional indiv             | vidualisieren:              |  |
| VN ist eine                          | 💿 Firma 🔿 Natürliche Person |  |
| Firmenname des VN                    |                             |  |
|                                      |                             |  |

**Hinweis:** Optional können Sie den Vorschlag individualisieren, indem Sie den Kundennamen und die Verbund-Vermittler-Nummer eintragen.

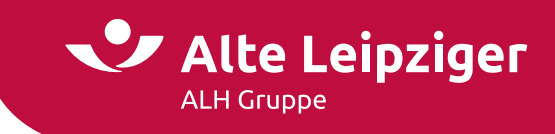

#### Antragsprozess

#### Seite "Annahmerichtlinien"

Auf dieser Seite werden bei der Auswahl "Technische Versicherung Elektronik" die Annahmerichtlinien / Obliegenheiten in Bezug auf anfragepflichtige Risiken aufgeführt. Um einen abschlussfähigen Antrag erstellen zu können, benötigen wir von Ihnen die Bestätigung der dort aufgeführten Voraussetzungen:

#### Annahmerichtlinien

| Risiken mit | Vorschäden in den letzten 5 Jahren bis maximal 50 % im Verhältnis zu der offerierten Jahresnettoprämie    |
|-------------|----------------------------------------------------------------------------------------------------|
| Vermietete  | s, verliehene oder zu Vorführzwecken eingesetzte Geräte                                                   |
| Geräte, die | nicht in die versicherbaren Anlagegruppen fallen                                                          |
| Höhere Ve   | rsicherungssummen gemäß Prämientabellen                                                                   |
| Andere Sel  | bstbeteiligungen gemäß Prämientabellen                                                                    |
| Betriebsgr  | undstücke außerhalb der Bundesrepublik Deutschland                                                        |
| Versicherte | ₂ Sachen in oder auf Kraft-, Wasser- und Luftfahrzeugen                                                   |
| Mobil eing  | esetzte Vermessungstechnik                                                                                |
| Mobil eing  | esetzte Filmkameras                                                                                       |
| Fotografer  | ı und Fotostudios (Anfrage über Transport Fotoapparateversicherung)                                       |
| Bild-, Ton- | und Lichttechnik von Filmproduktionsfirmen, Werbeagenturen, Fernsehstudios, Rundfunksender und Tonstudios |
| Veranstalt  | ungstechnik (Bild-, Ton- und Lichttechnik)                                                                |
| Hotel- und  | Pensionsbetriebe                                                                                          |
| Prototyper  | ۱ und SpezialanFertigungen                                                                                |
| Anlagen ur  | id Geräte die privaten Zwecken dienen                                                                     |
| Automater   | 1                                                                                                    |
| Anlagen in  | Gaststätten, Diskotheken, Unterhaltungsstätten im Sinne des § 1 Gaststättengesetz                         |
| Anlagen fü  | r Musikgruppen (Anfrage über Transport Musikinstrumentenversicherung)                                     |
| Anlagen ur  | id Geräte für Schulen und Bildungsstätten                                                                 |
| Verträge, d | lie ein Versicherer gekündigt hat                                                                         |
| Verträge m  | ilt EDV-Händlern, Wartungs- und Serviceunternehmen                                                        |
| Medizinteo  | hnik außerhalb der Humanmedizin                                                                           |
|             |                                                                                                    |
| estätigung  | der Einhaltung der Annahmerichtlinien                                                                     |
|             |                                                                                                    |

**Hinweis:** Wir bitten um Ihr Verständnis, dass die Antragsstellung ohne eine Bestätigung dieser Obliegenheiten nicht möglich ist.

#### Seite "Vorversicherung"

Die Angaben zur Vorversicherung und Vorschäden orientieren sich an der ausgewählten Vorschadenanzahl auf der Seite "Eingabe":

| Vorversicherung                                                                                                    |             |   |
|----------------------------------------------------------------------------------------------------|-------------|---|
| Vorversicherung                                                                                                    |             |   |
| Bestand oder besteht bereits eine vergleichbare<br>Vorversicherung oder wurde ein Antrag durch einen<br>anderen Versicherer abgelehnt? | 🖲 Ja 🔿 Nein |   |
| Vorversicherungstyp                                                                                                    |             | ~ |
| Vorversicherer                                                                                                    |             | ~ |
| Bemerkung                                                                                                    |             |   |

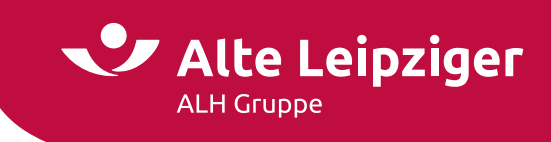

### Seite "Vorschäden"

Die Angaben zu Vorschäden orientieren sich an der ausgewählten Vorschadenanzahl auf der Seite "Eingabe".

|                             | Vorschäden                          |  |
|-----------------------------|-------------------------------------|--|
|                             |                                     |  |
| Angaben zum 1. Vorschaden   |                                     |  |
| Schadendatum                |                                     |  |
| Beschreibung der Schadenart |                                     |  |
|                             |                                     |  |
| Schadenhöhe                 | € □ ohne Schadenzahlung geschlossen |  |
|                             |                                     |  |

# **Online-Rechner Cyber**

Nach der Auswahl Cyber können Sie zwischen Cyber für Gewerbe oder Ärzte und Heilberufe wählen:

|             | Produktauswahl        |            |              |  |  |  |
|-------------|-----------------------|------------|--------------|--|--|--|
| Gewerbe     |                       | Kraftfahrt | Privatschutz |  |  |  |
| Haftpflicht |                       | Sach T/1   | TV Cyber     |  |  |  |
| Gewerbe     | Ärzte &<br>Heilberufe |            |              |  |  |  |

#### . . . . .

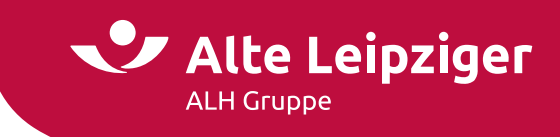

#### Angebotsprozess

#### Seite "Eingabe"

Bei "Cyber - Ärzte und Heilberufe" geben Sie die Kooperations-/Unternehmensform, sowie die Anzahl der tätigen Personen (nur Ärzte und Heilberufler – keine Angestellten) an. Im Anschluss müssen weitere Angaben zur Fachrichtung / Heilberufe gemacht werden. Darunter fallen die Tätigkeit, Beschäftigungsform und der Tätigkeitsumfang:

| Cyber Ärzte & Heilberufe                                             | Angebotsprozess      | Antragsprozess         |  |  |  |
|----------------------------------------------------------------------|----------------------|------------------------|--|--|--|
| Eingabe → Risikofragen → Berechnung                                  |                      |                        |  |  |  |
| Eingabe                                                              |                      |                        |  |  |  |
| Kooperations-/Unternehmensform                                       |                      |                        |  |  |  |
| Kooperations-/Unternehmensform                                       | Bitte wählen Sie     | ~                      |  |  |  |
| Anzahl der Personen 🛞                                                | 1                    | ~                      |  |  |  |
|                                                                      |                      |                        |  |  |  |
| Fachrichtung(en) / Heilberuf(e)                                      |                      |                        |  |  |  |
| Tätigkeit als                                                        |                      |                        |  |  |  |
| Beschreibung 🚯                                                       | Optional             |                        |  |  |  |
|                                                                      |                      |                        |  |  |  |
| Beschäftigungsform                                                   | Inhaber              |                        |  |  |  |
| Tätigkeitsumfang                                                     | ◉ 76%-100% ○ 51%-75% | O 26% - 50% O 1% - 25% |  |  |  |
|                                                                      |                      |                        |  |  |  |
| Vorschäden                                                           |                      |                        |  |  |  |
| Anzahl der Vorschäden in den letzten 5 Jahren? 🛞                     | Bitte wählen Sie     | ~                      |  |  |  |
| Besteht ein aktueller Verdacht auf das Vorliegen                     |                      |                        |  |  |  |
| einer Informationssicherheitsverletzung (1)<br>(z.B. Hackerangriff)? | 🔾 Ja 💿 Nein          |                        |  |  |  |
|                                                                      |                      |                        |  |  |  |

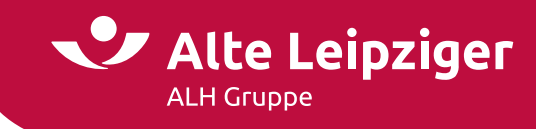

Nach der Auswahl "Cyber – Gewerbe" geben Sie zunächst an, ob es sich um einen Mischbetrieb handelt oder nicht. Ein Mischbetrieb liegt vor, wenn die Geschäftstätigkeit mehrere Betriebsarten umfasst. Die umsatzstärkste Betriebsart muss dann als Hauptbetrieb angegeben werden. Im Anschluss geben Sie die Betriebsart und alle betriebsspezifischen Merkmale an:

|                                                                                                  | Eingabe                      |
|--------------------------------------------------------------------------------------------------|------------------------------|
| Mischbetrieb                                                                                     |                              |
| Liegt ein Mischbetrieb vor? 🚯                                                                    | 🔾 Ja 🖲 Nein                  |
| Risikodaten                                                                                      |                              |
| Betriebsart                                                                                      |                              |
| Beschreibung 🚯                                                                                   | Optional                     |
| Jahresnettoumsatz 🚯                                                                              | .000 €                       |
| Allgemeine Risikofragen                                                                          |                              |
| Hat das Unternehmen Niederlassungen und/oder Tochte<br>außerhalb der Bundesrepublik Deutschland? | ergesellschaften 🔿 Ja 🔘 Nein |
| Liegt eine gemeinsame Nutzung der IT-Infrastruktur mit                                           | anderen 🚯 🔿 Ja 💿 Nein        |
| Sollen weitere Unternehmen (bspw. Tochter-Unt.) in Deu<br>mitversichert werden?                  | utschland 🚯 🔿 Ja 🖲 Nein      |
| Vorschäden                                                                                       |                              |
| Anzahl der Vorschäden in den letzten 5 Jahren?                                                   | Bitte wählen Sie 🗸           |
| Besteht ein aktueller Verdacht auf das Vorliegen                                                 |                              |
| einer Informationssicherheitsverletzung                                                          | 🔿 Ja 🔘 Nein                  |
| (2.0. Hackerangini );                                                                            |                              |
|                                                                                                  | Weiter 🔿                     |

**Hinweis:** Der Jahresnettoumsatz bzw. Gesamtjahresnettoumsatz muss mindestens 25.000 € betragen und darf 5.000.000 € nicht übersteigen. Es können neben dem Hauptbetrieb maximal zwei Nebenbetriebe berechnet werden.

#### Seite "Risikofragen"

Auf der Seite "Risikofragen" müssen Sie alle aufgeführten Fragen beantworten und ggf. näher ausführen. In dem zugehörigen I-Button stehen weitere Erläuterungen zu den einzelnen Fragen. Die Vorbelegung orientiert sich an branchenüblichen Standards:

| Risikofragen         |  |  |
|----------------------|--|--|
|                      |  |  |
| a 🔊 Nain             |  |  |
| a 🖲 Nein             |  |  |
| a 🔘 Nein             |  |  |
| a 🖲 Nein             |  |  |
| a ○ Nein<br>Weiter → |  |  |
|                      |  |  |

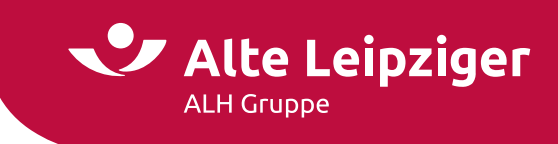

#### Seite "Berechnung"

Vorausgewählt ist mit Betreten der Seite immer das Modul "Eigenschaden". Dieses kann nicht abgewählt werde. Hier besteht die Möglichkeit, die Zusatzmodule "Betriebsunterbrechung" sowie "CEO-Fraud" mit aufzunehmen:

| Deckungssummen-Modell                      |                        |             |          |                      |
|--------------------------------------------|------------------------|-------------|----------|----------------------|
| Festlegung der Deckungssummen              | Für den ganzen Vertrag | Je Baustein | Je Modul |                      |
| Versicherungsschutz für den ganzen Vertrag |                        |             |          |                      |
| Gesamtdeckungssumme                        | 100.000 EUR            |             | ~        |                      |
| Selbstbeteiligung                          | 1.000 EUR              |             | *        |                      |
| Modul Eigenschaden                         |                        |             |          | Leistungserläuterung |
| Betriebsunterbrechung (f)                  |                        |             |          |                      |
| CEO-Fraud                                  |                        |             |          |                      |
| <ul> <li>Produkhighlights</li> </ul>       |                        |             |          |                      |

Das Modul "Drittschaden" sowie deren Zusatzmodule ("Datenschutz" und "E-Payment") können an dieser Stelle hinzugewählt werden.

| Drittschaden-Baustein                |                      |
|--------------------------------------|----------------------|
| Modul Drittschaden 🚯                 | Leistungserläuterung |
| Zusatzmodule:                        |                      |
| 🗆 Datenschutz   🚯                    |                      |
| E-Payment 🚯                          |                      |
| <ul> <li>Produkhighlights</li> </ul> |                      |

Über den Button "Vorschlag erstellen" können Sie das Vorschlagsdokument erzeugen und ggf. abspeichern.

| Vorschlag                                    |                |  |
|----------------------------------------------|----------------|--|
| Versicherungsbedingun                        | igen           |  |
|                                              |                |  |
|                                              |                |  |
| Vorschlag optional indi                      | vidualisieren: |  |
| Vorschlag optional indi<br>Firmenname des VN | vidualisieren: |  |

Für einen kundenspezifischen Vorschlag können Sie im Block "Angaben zum Vorschlag" den Namen des Versicherungsnehmers und Ihre Vermittlerdaten eingeben. Innerhalb der Produkte gibt es tarifspezifische Leistungsübersichten. Diese werden per PDF-Verlinkung auf der Oberfläche der Seite "Berechnung" platziert.

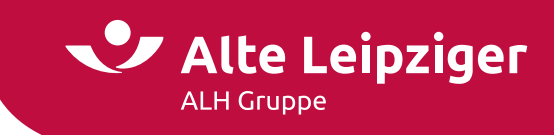

#### Antragsprozess

#### Seite "Annahmerichtlinien"

Auf dieser Seite werden die Annahmerichtlinien / Obliegenheiten in Bezug auf die IT-Sicherheit aufgeführt. Um einen abschlussfähigen Antrag erstellen zu können, benötigen wir von Ihnen die Bestätigung der dort aufgeführten Voraussetzungen. Den genauen Wortlaut der einzelnen Punkte können Sie dem verlinkten Dokument entnehmen:

#### Annahmerichtlinien

| Annahmerichtlinien                                                                                                    |
|----------------------------------------------------------------------------------------------------|
| Folgende Voraussetzungen in Bezug auf die IT-Sicherheit müssen erfüllt sein:                                                                                                    |
| Individuelle und mit einem Passwort gesicherte Zugänge für alle Nutzer der IT.     Gäste - WLAN (sofern vorhanden): mit einem Passwort gesichert und vom restlichen Unternehmensnetzwerk getrennt.     Den Lit eine inders Fiziward lacapae unbergehitenta Zugriff geschlitter                                                                          |
| Der Datenversand erfolgt verschlüsselt.     3                                                                                                    |
| <ul> <li>Schutz vor Schadsoftware (z.B. Viren) ist vorhanden. ()</li> <li>Sicherheitsupdates werden regelmäßig installiert. ()</li> </ul>                                                                                                    |
| Es wird mindestens wöchentlich eine Datensicherung durchgeführt. Der Sicherungsdatenträger wird physisch getrennt von den Originaldaten aufbewahrt.     ()     ()     ()                                                                                                    |
| Alle gesetzlichen, behördlichen sowie vertraglich vereinbarten Sicherheitsvorschriften werden eingehalten.                                                                                                    |
| <ul> <li>Besonders geranfdröhende Umstande werden auf verlangen des versicherers innernalb angemessener Frist Deseitigt. (1)</li> <li>Bitte beachten Sie, dass es sich hierbei um Kurzbeschreibungen handelt. Den genauen Wortlaut können Sie diesem Dokument entnehmen. Bei Vertragsabschluss wird dieses Dokument ein Vertragsbestandteil.</li> </ul> |
| 🗌 Hiermit bestätigen Sie die Einhaltung der aufgeführten Voraussetzungen in Bezug auf die IT-Sicherheit (Obliegenheiten).                                                                                                    |

**Hinweis:** Wir bitten um Ihr Verständnis, dass wir das gewünschte Risiko ohne eine Bestätigung dieser Obliegenheiten nicht annehmen können.

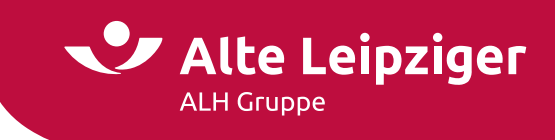

#### Seite "Vorversicherung"

Die Angaben zur Vorversicherung und Vorschäden orientieren sich an der ausgewählten Vorschadenanzahl auf der Seite "Eingabe":

| Vorversicherung                                                                                                    |             |   |  |
|----------------------------------------------------------------------------------------------------|-------------|---|--|
| Vorversicherung                                                                                                    |             |   |  |
| Bestand oder besteht bereits eine vergleichbare<br>Vorversicherung oder wurde ein Antrag durch einen<br>anderen Versicherer abgelehnt? | 🖲 Ja 🔘 Nein |   |  |
| Vorversicherungstyp                                                                                                    |             | * |  |
| Vorversicherer                                                                                                    |             | ~ |  |
| Vorversicherungsnummer                                                                                                    |             |   |  |

#### Seite "Vorschäden"

Die Angaben zu Vorschäden orientieren sich an der ausgewählten Vorschadenanzahl auf der Seite "Eingabe".

| Vorschäden                                            |                    |  |
|-------------------------------------------------------|--------------------|--|
| Vorschäden                                            |                    |  |
| Angaben zum 1. Vorschaden                             |                    |  |
| Durch wen wurde der Schaden verursacht?               | Bitte wählen Sie 👻 |  |
| Was war die Schadenursache?                           | Bitte wählen Sie 🗸 |  |
| Welches technisches Ereignis hat zum Schaden geführt? | Bitte wählen Sie 🗸 |  |
| Was war das Ergebnis des Schadens?                    | Bitte wählen Sie 🗸 |  |
| Wie hoch war der Schaden?                             | €                  |  |
| Wann hat sich der Schaden ereignet?                   |                    |  |
| Angaben zum 2. Vorschaden                             |                    |  |
| Durch wen wurde der Schaden verursacht?               | Bitte wählen Sie 👻 |  |
| Was war die Schadenursache?                           | Bitte wählen Sie 👻 |  |
| Welches technisches Ereignis hat zum Schaden geführt? | Bitte wählen Sie 👻 |  |
| Was war das Ergebnis des Schadens?                    | Bitte wählen Sie 👻 |  |
| Wie hoch war der Schaden?                             | €                  |  |
| Wann hat sich der Schaden ereignet?                   |                    |  |
|                                                       |                    |  |

Die Antragsstellung ist an dieser Stelle über den Online-Rechner nicht möglich, wenn eine Vorversicherung von einem Versicherer gekündigt, aufgehoben oder ein Antrag abgelehnt wurde.

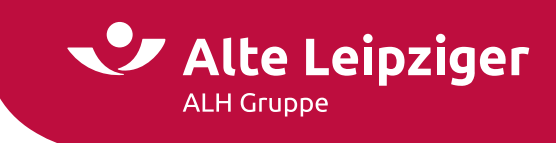

#### Seite "Antragsdaten"

Auf dieser Seite müssen die Wagnisanschrift und Informationen zu mitversicherten Unternehmen / Tochterunternehmen angegeben werden.

Sollten mehrere Wagnisanschriften oder mitversicherte Unternehmen bestehen, können Sie auf "Wagnisanschrift / Unternehmen hinzufügen" klicken. Es öffnet sich ein neuer Block, indem Sie eine zusätzliche Wagnisanschrift bzw. ein weiteres Unternehmen hinterlegen können:

| Antragsdaten                                                                                        |                    |  |
|----------------------------------------------------------------------------------------------------|--------------------|--|
| Wagnisanschrift(en)                                                                                 |                    |  |
| Art der Wagnisanschrift                                                                             | Bitte wählen Sie 🔹 |  |
| Postleitzahl 🚯                                                                                      |                    |  |
| Ort                                                                                                 | V                  |  |
| Straße                                                                                              | v                  |  |
| Hausnummer                                                                                          | v                  |  |
| Adresse nicht gefunden                                                                              |                    |  |
| + Weitere Wagnisanschrift                                                                           |                    |  |
| Externe(r) Dienstleister                                                                            |                    |  |
| Werden elektronische Daten und/oder IT-Systeme<br>entgeltlich an einen externen Dienstleister (z.B. |                    |  |
| Cloud-Anbieter) ausgelagert?                                                                        | 🔾 Ja 🖲 Nein        |  |

Weiter zur Eingabe der Kundendaten und dem Versicherungsabschluss

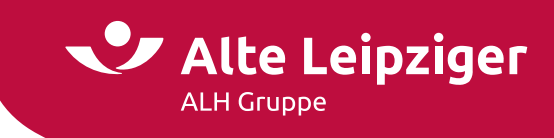

# Kundendaten und Versicherungsabschluss

#### Seite "Kundendaten"

Bitte tragen Sie hier alle relevanten Kundendaten ein: Diese können nach ausgewähltem Produkt abweichend sein. Z.B. ist in der Campingversicherung, der VN immer eine natürliche Person. In Werkverkehr, Haftpflicht, Elektronik, Bauleistung und Photovoltaik kann zwischen natürlicher und juristischer Person gewählt werden.

| Versicherungsnehmer                                                              | Unterschriften Schlüsserklärung 🔝                                                                                 |
|----------------------------------------------------------------------------------|----------------------------------------------------------------------------------------------------|
| Versicherungsnehmer ist eine                                                     | • juristische Person / Firma                                                                                      |
| Firmenname                                                                       |                                                                                                    |
| E-Mail-Adresse 👔                                                                 |                                                                                                    |
| Unternehmens-URL                                                                 |                                                                                                    |
| Adresstyp                                                                        | O Zustelladresse O Postfachadresse                                                                                |
| Postleitzahl / Ort                                                               | · · · · · · · · · · · · · · · · · · ·                                                                             |
| Straße / Nr.                                                                     | v v                                                                                                    |
| Zustellergänzung                                                                 |                                                                                                    |
| Land                                                                             | Deutschland                                                                                                    |
| Adresse nicht gefunden                                                           |                                                                                                    |
|                                                                                  |                                                                                                    |
| SEPA-Lastschriftmandat                                                           |                                                                                                    |
| IBAN (kein Sparkonto)                                                            |                                                                                                    |
| BIC des Kreditinstituts                                                          |                                                                                                    |
|                                                                                  |                                                                                                    |
| Abweichender Prämienzahler                                                       |                                                                                                    |
| Abweichender Prämienzahler                                                       | 🔿 Ja 💿 Nein                                                                                                    |
|                                                                                  |                                                                                                    |
| Vermittlerdaten                                                                  |                                                                                                    |
| Verbund-Vermittler-Nr.                                                           |                                                                                                    |
| Hiermit bestätige ich die Richtigkeit und Vollständigkeit                        | it der Verbund-Vermittler-Nr.                                                                                     |
|                                                                                  |                                                                                                    |
| Individueller Hinweis                                                            |                                                                                                    |
| Dieses Feld bitte nur für Angaben verwenden, für die es ke<br>Bearbeitungsdauer. | ine andere Eingabemöglichkeit gibt. Eine Eingabe bewirkt regelmäßig eine besondere Prüfung und somit eine längere |
| Besondere Vereinbarungen 🚯                                                       |                                                                                                    |
|                                                                                  |                                                                                                    |
|                                                                                  |                                                                                                    |
|                                                                                  |                                                                                                    |

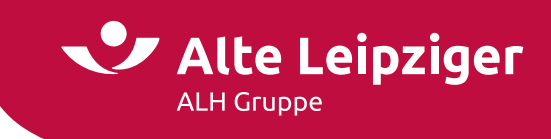

#### Seite "Beratungsprotokoll"

Das Beratungsprotokoll ist eine gesetzlich vorgeschriebene Dokumentation bei der Versicherungsvermittlung, die der Verbesserung des Verbraucherschutzes dienen soll.

| Beratungsprotokoll                                     |                                                                         |  |
|--------------------------------------------------------|-------------------------------------------------------------------------|--|
| Das Beratungsprotokoll dient als Nachweis einer        | rdnungsgemäßen Beratung des Kunden und zur Dokumentation des Gesprächs. |  |
| ioll ein Beratungsprotokoll erstellt werden?           | ● Ja 🔿 Nein                                                             |  |
| /erbund-Vermittler-Nr.                                 |                                                                         |  |
| Datum des Antrags                                      |                                                                         |  |
| Kunde                                                  |                                                                         |  |
| Geburtsdatum                                           | tt.mm.jiji                                                              |  |
| Veitere Gesprächsteilnehmer   🛞                        |                                                                         |  |
| "Informationsblatt Vermittlerstatus" wurde an o        | en Kunden ausgehändigt. 🚯                                               |  |
| Beginn des Gesprächs (Uhrzeit)   🚯                     |                                                                         |  |
| Vünsche und Bedarf des Kunden 🚯                        |                                                                         |  |
|                                                        |                                                                         |  |
| Produktvorstellung des Vermittlers 🚯<br>mit Begründung |                                                                         |  |
| pezielle Fragen des Kunden / Hinweise des 🚯            |                                                                         |  |
| Per Kunde hat sich für die vom Vermittler 🚯            | Ja 🔿 Nein                                                               |  |
| inde des Gesprächs (Uhrzeit)   🚯                       |                                                                         |  |

Der Versicherungsnehmer kann auf die Beratung oder die Dokumentation durch eine gesonderte schriftliche Erklärung verzichten.

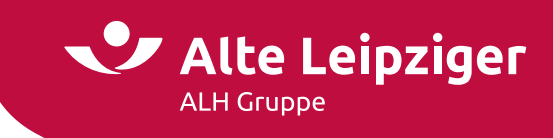

#### Seite "Zusammenfassung"

Auf der Seite Zusammenfassung erhalten Sie einen Überblick über die zuvor eingegebenen Daten. Um eine bessere Übersichtlichkeit zu bewahren, sind alle Seiten als einzelne Blöcke mit einem Aufklapp-Menü hinterlegt. Indem Sie auf "Ändern" klicken, haben Sie die Möglichkeit, punktuelle Änderungen auf der jeweiligen Seite vorzunehmen:

| Zusammenfassung |                                                                                                    |  |
|-----------------|----------------------------------------------------------------------------------------------------|--|
| te ü            | berprüfen Sie Ihre Eingaben:                                                                                                    |  |
| ~               | Eingabe                                                                                                    |  |
| • •             | Anfallversicherung für Max Mustermann                                                                                                    |  |
| . 0             | eburtsdatum: 01.10.1972                                                                                                    |  |
| • 8             | eruf: Antiquitätenverkäufer/in                                                                                                    |  |
| • 0             | auerhafter Wohnsitz in Deutschland? Ja                                                                                                    |  |
| • V<br>5<br>ä   | orerkrankungen: Bei der zu versichernden Person wurde wegen AIDS, Alkohol-, Drogen- oder Medikamentenmissbrauch, Bluterkrankheit, Epilepsie, Glasknochenkrankheit, Multipler<br>klerose, Osteoporose, Paget-Krankheit oder Krebs (Brustkrebs, Hodenkrebs, Gehirntumor, Gebärmutterhalskrebs, Eierstockkrebs, Prostatakrebs) in den letzten 3 Jahren keine<br>rztliche Behandlung durchgeführt oder Medikamente verordnet. |  |
| • 11            | walidität: 30.000 €; Progression: ohne; Leistung ab 25%: nicht gewählt                                                                                                    |  |
| • U             | nfallrente ab 50 %: gewählt, 2.000 €                                                                                                    |  |
| • u             | nfallversicherung für Maxi Musterfrau                                                                                                    |  |
| • 0             | .eburtsdatum: 01.12.1972                                                                                                    |  |
| • 8             | eruf: Finanzdienstleistungsfachkraft - Versicherungsberatung                                                                                                    |  |
| • D             | auerhafter Wohnsitz in Deutschland? Ja                                                                                                    |  |
| • V<br>5<br>a   | orerkrankungen: Bei der zu versichernden Person wurde wegen AIDS, Alkohol-, Drogen- oder Medikamentenmissbrauch, Bluterkrankheit, Epilepsie, Glasknochenkrankheit, Multipler<br>klerose, Osteoporose, Paget-Krankheit oder Krebs (Brustkrebs, Hodenkrebs, Gehirntumor, Gebärmutterhalskrebs, Eierstockkrebs, Prostatakrebs) in den letzten 3 Jahren keine<br>ztliche Behandlung durchgeführt oder Medikamente verordnet.  |  |
| • Ir            | walidität: 30.000 €; Progression: ohne; Leistung ab 25%: nicht gewählt                                                                                                    |  |
| • U             | nfallrente ab 50 %: gewählt, 1.000 €                                                                                                    |  |
| ~               | Berechnung                                                                                                    |  |
| ~               | Vorversicherung                                                                                                    |  |
| ~               | Vorschäden                                                                                                    |  |
| ~               | Kundendaten                                                                                                    |  |

Auf der darauffolgenden Seite "Versicherungsabschluss" können Sie bei Auswahl "Antragsmodell" mit einem Klick auf "Vertragsrelevante Unterlagen (PDF)" das VVG-konforme Antragspaket öffnen:

| Versicherungsabschluss |                                                                                                    |  |  |  |
|------------------------|----------------------------------------------------------------------------------------------------|--|--|--|
| Beantragung nach       | Antragsmodell                                                                                                    |  |  |  |
| Vertragsdokumente      | Vertragsrelevante Unterlagen (PDF)  Das Dokument besteht aus: Antrag inkl. Erklärung zum Datenschutz und Widerrufsrecht, Produktinformationsblatt,  Pflichtieformationen und Versicherungsbedingungen |  |  |  |

Bei Auswahl Invitatiomodell können Sie an gleicher Stelle alle angebotsrelevanten Unterlagen mit einem Klick öffnen:

| Versicherungsabschluss |                                    |  |
|------------------------|------------------------------------|--|
| Beantragung nach       | ○ Antragsmodell                    |  |
| Vertragsdokumente      | Angebotsrelevante Unterlagen (PDF) |  |

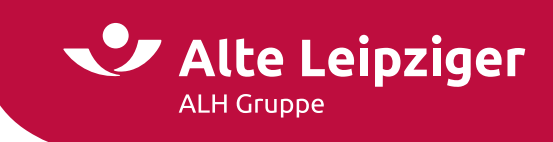

Unter dem Punkt "Einzeldokumente" befinden sich zusätzlich alle spezifischen Einzeldokumente. Diese können Sie über die jeweiligen Checkboxen auswählen, mittels "Druckansicht" aufrufen und abspeichern:

| Versicherungsabschluss |                                    |  |
|------------------------|------------------------------------|--|
| Beantragung nach       | 🔿 Antragsmodell 💿 Invitatiomodell  |  |
| Vertragsdokumente      | Angebotsrelevante Unterlagen (PDF) |  |
|                        | Einzeldokumente:                   |  |
|                        | Angebot/Vorschlag                  |  |
|                        | Angebotsanforderung                |  |
|                        | Leistungsübersicht                 |  |
|                        | Versicherungsbedingungen           |  |
|                        | Produktinformationsblätter         |  |
|                        | Pflichtinformationen               |  |
|                        | Prämienübersicht für VM            |  |
|                        | Beratungsprotokoll                 |  |
|                        | Druckansicht $\rightarrow$         |  |

#### Übermittlungsbestätigung

Die Antragsübermittlung erfolgt, wenn Sie den Button "Antrag senden" auf der Seite "Versicherungsabschluss" auswählen. Zum Abschluss erhalten Sie bei erfolgreicher Übermittlung eine Übermittlungsbestätigung mit entsprechender Antragsnummer, die bei Rückfragen verwendet werden kann.

|                                               | Übermittlungsbestätigung                                                                                                    |
|-----------------------------------------------|----------------------------------------------------------------------------------------------------|
| Ihr Antrag                                    |                                                                                                    |
| Die Antragsdaten wur                          | den am 27.05.2024 erfolgreich übermittelt.                                                                                                    |
| Kunde:                                        | Green                                                                                                    |
| Antragsnummer:                                | 101834001W58920848313                                                                                                    |
| Für eventuelle Rückfr<br>Versicherungsschein- | agen während der Antragsbearbeitung notieren Sie sich bitte diese Nummer oder speichern das Angebot online ab. Diese Nummer entspricht nicht der<br>Nummer. |
| Online speichem                               |                                                                                                    |
| Für ein gültiges SEP/                         | 14.astschriftmandat bitte den Antrag ausdrucken, den Kontoinhaber unterschreiben lassen und für Prüfzwecke archivieren.                                     |

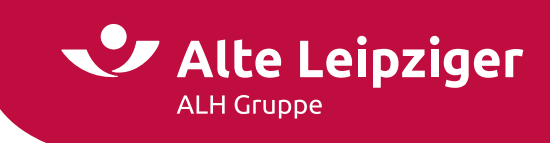

#### **E-Signatur**

Im Antragsmodell ist eine elektronische Unterschrift möglich.

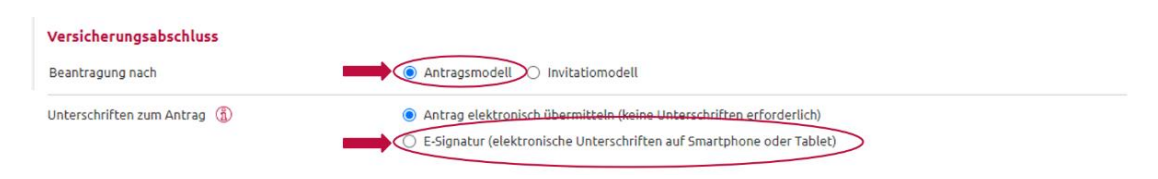

Weitere Informationen zur E-Signatur und eine Beschreibung des Prozesses finden Sie hier.

Alternativ können Sie die Beschreibung im Menü wie folgt auswählen:

| Menü                               | Alte Leipziger                 |  |  |
|------------------------------------|--------------------------------|--|--|
| Yorgangsübersicht Bestandsr        | echner <b>Weiteres</b> Kontakt |  |  |
| Benutzerhandbücher $ ightarrow$    | Gewerbe                        |  |  |
| Produktinformationen $\rightarrow$ | Kraftfahrt                     |  |  |
| eVB-Generierung                    | Privatschutz                   |  |  |
| ZÜRS Geo-Rechner                   | E-Signatur                     |  |  |

#### Angebotsdatenbank

Im geschlossenen Bereich des "EASY Web Sach" steht Ihnen durch die Angebotsdatenbank eine Online-Speicherung für Ihre Angebote zur Verfügung.

Dabei achten wir natürlich für Sie auf die Einhaltung der gesetzlichen Regeln, relevanter Datenschutzrichtlinien. Selbstverständlich bleibt Ihnen auch weiterhin die Möglichkeit, Angebote (PDF und XML-Dateien) lokal auf Ihrem PC zu speichern, zu erhalten.

Die Angebotsdatenbank dient als Workflow-Unterstützung für Sie und ermöglicht Ihnen eine schnelle und unkomplizierte Übersicht über Ihre erstellten Angebote. Durch Anklicken eines Vorgangs in der entsprechenden Zeile können Sie jederzeit die Angebotsdaten einsehen, löschen, das Angebot neu aufrufen und online übermitteln:

|                   | Ihre Online                 | e-Angebotsdatenban    | k             |                    |               |
|-------------------|-----------------------------|-----------------------|---------------|--------------------|---------------|
| Angebotsfilter    |                             |                       |               |                    |               |
| Kundenname        | Produkt                     | Anmerkung             | vv            | -Nr.               |               |
| 1                 | Bitte wählen Sie 👻          |                       | 10            | 1834               | ~             |
| Angebot vom       | Automatisch gelöscht        | Antragsnummer         | Ant           | ragsübermittlung   |               |
|                   |                             |                       |               |                    |               |
|                   |                             |                       |               | Zurücksetzen       | Übernehmen    |
| Angebotsübersicht |                             |                       | K             | < <b>1</b> 2 3 4   | 5 6 > X       |
| Kundenname 🔷      | Produkt 🤤                   | Anmerkung 🌐           | Angebot vom 🗘 | Autom. gelöscht* 🗘 | Übermittelt 🗘 |
| ΑΑ, Τ             | Privat-Haftpflicht          | Teaser                | 18.08.2022    | 18.11.2022         |               |
| АААААА            | Geschäftsgebäude            | Test Gew Sach Gebäude | 01.09.2021    | 01.12.2021         | $\checkmark$  |
| Adidas, Pumas     | Leichtkraftroller < 125 ccm | e-signiert            | 29.08.2022    | 29.11.2022         | $\checkmark$  |
| aSD               | Haftpflicht Heilwesen       | Reg Test R3 23        | 23.08.2023    | 23.11.2023         |               |
| aSD               | Haftpflicht Heilwesen       | Reg Test R3 23 e-sign | 23.08.2023    | 23.11.2023         | $\checkmark$  |

**Hinweis:** Die Angebotsdatenbank kann über den Bereich Angebotsfilter nach den ausgewiesenen Kriterien durchsucht und gefiltert werden.

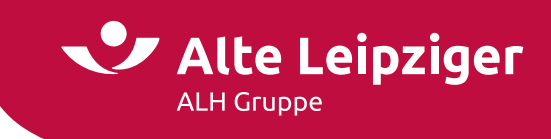

#### Angebote speichern

Um ein Angebot zu speichern, klicken Sie bitte in der Kopfzeile neben dem Alte Leipziger-Logo auf die Diskette:

| Menü                              | EASY Web Sach   |                | Öffnen |
|-----------------------------------|-----------------|----------------|--------|
| Privat-Haftpflicht - Privatperson | Angebotsprozess | Antragsprozess |        |
|                                   | Eingabe →       | Berechnung     |        |

Befinden Sie sich im geschlossenen Bereich, können Sie im nächsten Schritt entscheiden, ob Sie das Angebot lokal oder online abspeichern möchten.

| Menû                                   | EASY W          | eb Sach        | Öffnen Speichern |
|----------------------------------------|-----------------|----------------|------------------|
| ,<br>Privat-Haftpflicht - Privatperson | Angebotsprozess | Antragsprozess |                  |
|                                        | Eingabe →       | Berechnung     | Lokal            |

Hinweis: Im offenen Bereich können Sie Angebote lediglich lokal speichern.

Auswahl "Lokal speichern":

Das Angebot wird auf Ihrem PC gespeichert. Dazu wählen Sie "Speichern unter" aus und legen den Speicherort auf Ihrem PC oder Notebook fest.

| Vorname                              |  |
|--------------------------------------|--|
| Nachname                             |  |
| Postleitzahl / Ort Optional Optional |  |
| Straße / Nr. Optional                |  |
| Vermittlerdaten                      |  |
| Verbund-Vermittler-Nr. 123456        |  |
| Betreuungsbereich 123                |  |
| Anmerkung zum Vorgang                |  |
| Anmerkung Optional                   |  |

Auswahl "Online speichern":

Im Anschluss werden Sie aufgefordert, Ihre Verbundvermittlernummer und den Kundennamen anzugeben, sofern Sie diese im Rahmen des Angebotsprozesses noch nicht eingegeben haben.

Diese Felder werden auf dem Speicherdialog vorbelegt, wenn sie im Rechner eingegeben wurden. Es muss immer der Name und die Verbundvermittlernummer eingegeben werden.

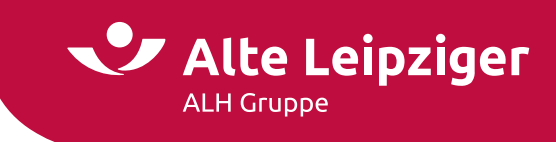

**Hinweis:** Optional kann eine Anmerkung bzw. Kommentar zu dem gespeicherten Angebot hinterlegt werden.

E-signierte und bereits übermittelte Dokumente können aus technischen Gründen maximal 30 Tage in der Angebotsdatenbank von "EASY Web Sach" angezeigt werden.

#### Weitere Informationen

#### Angebote öffnen / laden

Um ein gespeichertes Angebot zu laden, können Sie das Ordner-Symbol "Öffnen" in der Kopfzeile neben dem Alte Leipziger-Logo nutzen:

| Menü                              | EASY Web Sach         |                | Offnen Speichern |
|-----------------------------------|-----------------------|----------------|------------------|
| Privat-Haftpflicht - Privatperson | Angebotsprozess       | Antragsprozess |                  |
|                                   | Eingabe $\rightarrow$ | Berechnung     |                  |

Befinden Sie sich im geschlossenen Bereich, können Sie im nächsten Schritt entscheiden, ob Sie ein lokal oder online gespeichertes Angebot öffnen möchten:

| Menü                              | EASY W          | eb Sach        | Öffnen | Speicher |
|-----------------------------------|-----------------|----------------|--------|----------|
| Privat-Haftpflicht - Privatperson | Angebotsprozess | Antragsprozess |        | )        |
|                                   | Eingabe →       | Berechnung     | Lokal  |          |

Hinweis: Im offenen Bereich können Sie lediglich lokal gespeicherte Angebote öffnen.

Lokal gespeichertes Angebot öffnen:

Es öffnet sich der Dialog zum Hochladen eines Angebots im Windows Explorer. Anschließend navigieren Sie zum entsprechenden Ablageordner des gewünschten Angebots und wählen dieses aus.

Online gespeichertes Angebot öffnen:

Die Angebotsdatenbank öffnet sich und Sie können über das von Ihnen gewünschte Angebot auswählen und öffnen.

**Hinweis:** Um Ihre online gespeicherten Angebote aufrufen zu können, müssen Sie im Vermittlerportal angemeldet sein (geschlossener Bereich). Die Anmeldung ist erforderlich, um die Berechtigung auf das Einsehen der Angebotsdatenbank zu prüfen. Sie können nur Angebote einsehen und aufrufen, die zu der von Ihnen verwendeten Verbundvermittlernummer abgespeichert wurden.

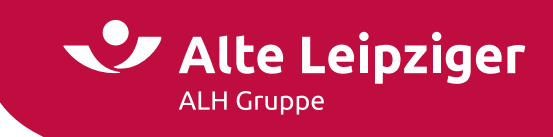

#### Laden von älteren Angeboten

Ältere Angebote können 90 Tage lang mit der alten oder neuen Tarifversion aufgerufen werden. Hierbei wird das Beginn-Datum in beiden Fällen automatisch auf das Tagesdatum + 1 Tag gesetzt.

| Hinweis                                                                                                    |
|----------------------------------------------------------------------------------------------------|
| Tarifversionswechsel                                                                                                    |
| Es ist eine neue Tarifversion verfügbar. Sie können das Angebot auf die aktuellste Tarifversion umstellen. Bitte beachten Sie, dass die Umstellung unwiderruflich erfolgt und unter<br>Umständen nicht alle Daten vollständig übernommen werden können. |
| Möchten Sie das Angebot unwiderruflich auf die aktuellste Tarifversion umstellen?                                                                                                    |
| Nein Ja                                                                                                    |

Bei Angeboten, die älter als 90 Tagen sind, wird automatisch auf die neue Tarifversion angehoben und ebenfalls das Beginn-Datum auf das Tagesdatum + 1 Tag gesetzt.

#### Support

Den Kontakt zum Support finden Sie entsprechend im Menü von EASY Web Sach unter "Kontakt".

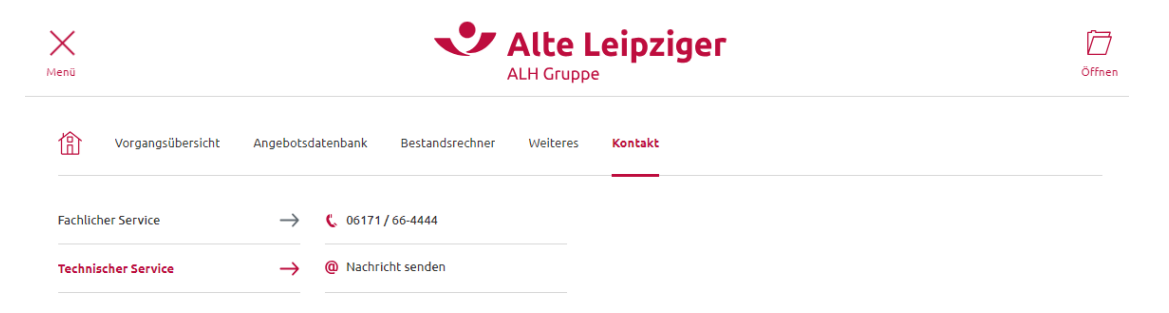

#### Technische Fragen/Probleme

Bei technischen Fragen oder Problemen stehen Ihnen unsere Supportmitarbeiter zur Verfügung.

Die Kontaktdaten lauten: Tel.: 06171 / 66-4444 E-Mail: <u>vmp.service@alte-leipziger.de</u>

#### Fachliche Fragen/Probleme

Bei fachlichen Fragen wenden Sie sich bitte an Ihre zuständige Vertriebsdirektion.

Ihre zuständige Vertriebsdirektion finden Sie unter folgendem Link »Standort & Kontakte«: <u>https://www.vermittlerportal.de/vmp-service/vmp-standorte-konktakt.htm</u>

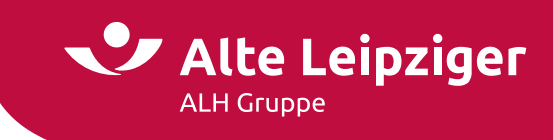

# FAQ

- Kann über den Online-Rechner Gewerbe jedes Produkt berechnet/ beantragt werden?
  - Ja, über den Online-Rechner Gewerbe können die Cyber-Versicherung, die technischen Versicherungen, die Transportversicherung, die Inhalts-, Gebäude,- Gebäude-Feuer-Rohbau- und Betriebsunterbrechungsversicherung, sowie die gewerblichen Haftpflichtversicherungen Gewerbe und Heilwesen berechnet/ beantragt werden.
- Kann der Online-Rechner Gewerbe vom Tablet oder Handy genutzt werden?
  - Ja, allerdings ist der Online-Rechner Gewerbe nicht für Tablet- oder Smartphone optimiert. Das bedeutet, dass der Rechner auf Tablets und Smartphones zwar funktioniert, aber aufgrund der kleineren Oberfläche die Ansicht ggf. zu klein ist, so dass die Felder nur mit größerem Aufwand zu befüllen sind.
- Können Daten aus VIAS\_W übernommen werden?
  - Über »Auswahl/ Datenübertragung nach« können Kundendaten nach EASY WEB SACH übertragen werden. Eine Übertragung von Risikodaten ist noch nicht möglich.
- Gibt es im Online-Rechner Gewerbe eine Kundenverwaltung?
  - Nein, eine Kundenverwaltung gibt es nicht. Dennoch können Angebote gespeichert und geladen werden.